# คู่มือการใช้งานโปรแกรม Fitness

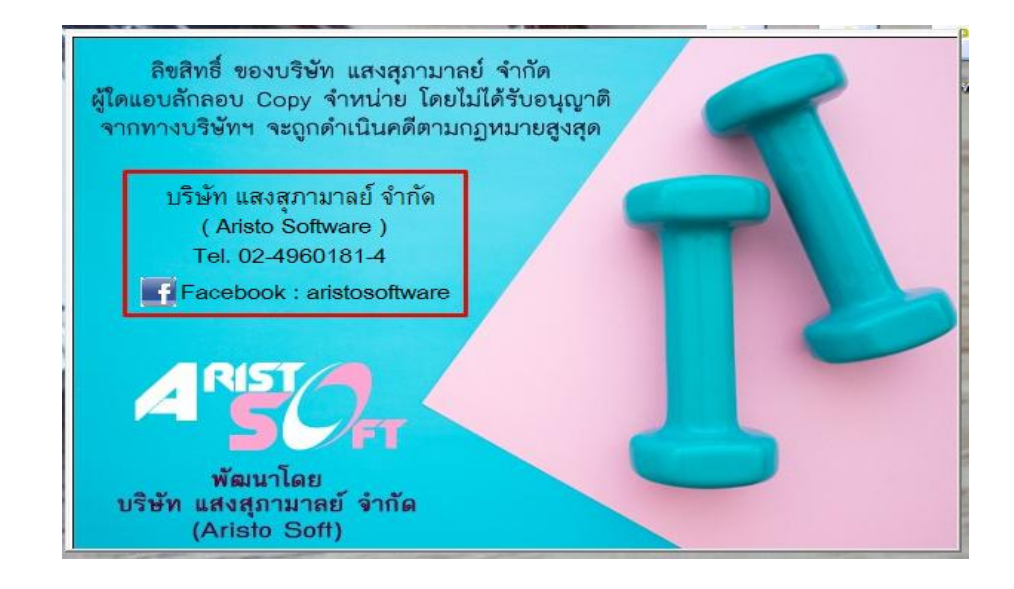

A. เริ่มการเข้าใช้งานโปรแกรม Fitness เข้าที่ Icon ดังภาพ

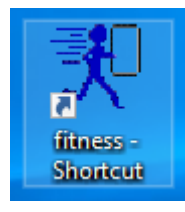

 B. ระบบจะขึ้นหน้าต่างระบบรักษาความปลอดภัยมาให้ใส่ ชื่อผู้ใช้และรหัสผ่าน โดยในครั้งแรกโปรแกรม จะตั้งเป็น "admin" ทั้งชื่อผู้และรหัสผ่าน (พิมพ์เป็นตัวพิมพ์เล็ก แต่ระบบจะโชว์เป็นตัวพิมพ์ใหญ่)

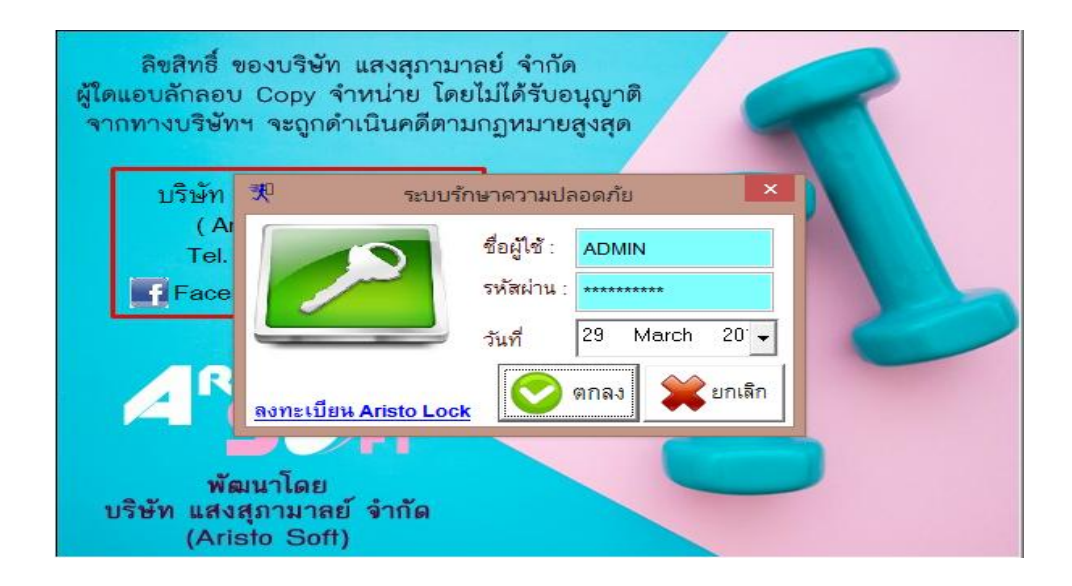

C. หากใส่รหัสผ่านถูกต้องจะเข้าสู่หน้าหลักของโปรแกรม Fitness ดังภาพ

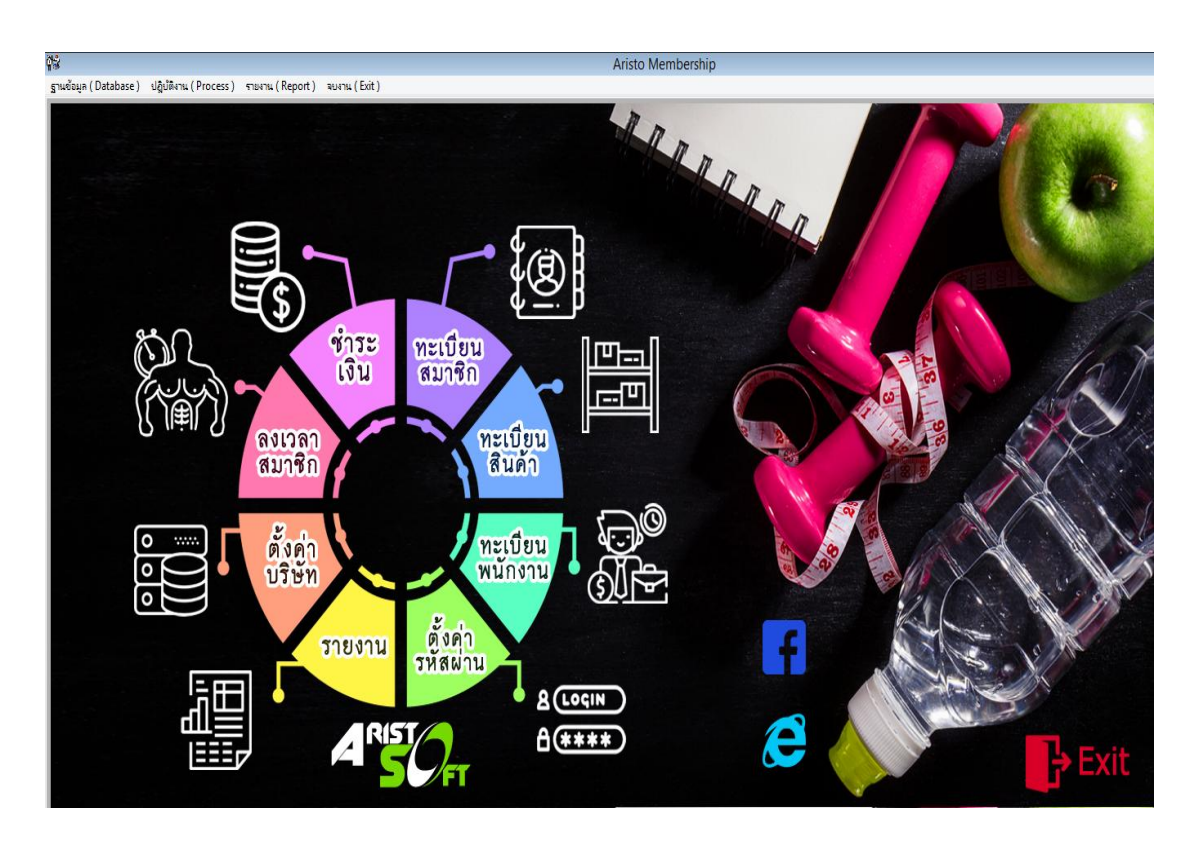

<u>ในหน้าเมนูหลักของโปรแกรม จะมีหัวข้อสำหรับในการใช้งานโปรแกรม Fitness ดังนี้</u>

| ตั้งค่ารหัสผ่าน | คือ การกำหนดสิทธิให้กับผู้ใช้งานโปรแกรม Fitness                                    |
|-----------------|------------------------------------------------------------------------------------|
| ทะเบียนพนักงาน  | คือ ทะเบียนข้อมูลพนักงานของ Fitness เช่น แคชเชียร์ เทรนเนอร์                       |
| ทะเบียนสินค้า   | คือ การเพิ่มข้อมูลสินค้าหรือบริการ รวมถึงการทำระบบสต็อกสินค้า                      |
| ทะเบียนสมาชิก   | คือ ข้อมูลสมาชิกทั้งหมดในโปรแกรม Fitness                                           |
| ชำระเงิน        | คือ การขายสินค้าหรือบริการต่างๆในฟิตเนส                                            |
| ลงเวลาสมาชิก    | คือ การลงเวลาเข้าออกการของของสมาชิก Fitness ที่มาใช้บริการ                         |
| ตั้งค่าบริษัท   | คือ การตั้งค่าส่วนต่างๆ ของโปรแกรม Fitness <mark>(เฉพาะเจ้าหน้าที่ Aristo )</mark> |
| รายงาน          | คือ รายงายสรุปต่างๆ เกี่ยวกับโปรแกรม Fitness รายได้, การใช้บริการ เป็นต้น          |

1. <u>การตั้งค่ารหัสผ่าน</u>

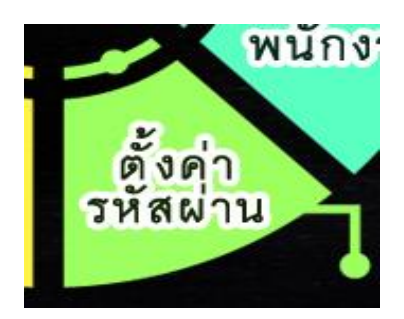

- หน้าหลักของเมนูการตั้งรหัสผ่าน จะประกอบด้วยรายละเอียดชื่อ Login และ สิทธิที่จะได้รับ

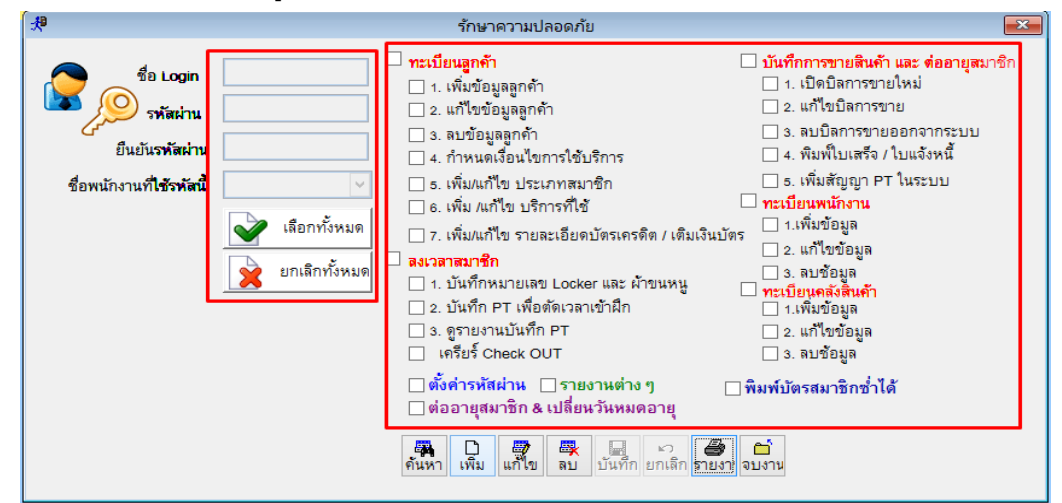

#### 1.1 การเพิ่มชื่อผู้ใช้งาน

- ให้คลิกที่ปุ่มเพิ่ม
- ตั้งชื่อ Login , รหัสผ่าน , ยืนยันรหัสผ่าน และเลือกชื่อพนักงานที่ใช้ (ข้อมูลจากแฟ้มพนักงาน)
- กำหนดสิทธิที่จะให้ชื่อผู้ใช้นี้สามารถทำได้ในโปรแกรม ( ติ๊ก / ในช่องที่จะให้สิทธิเข้าถึง)
- กดปุ่มบันทึก

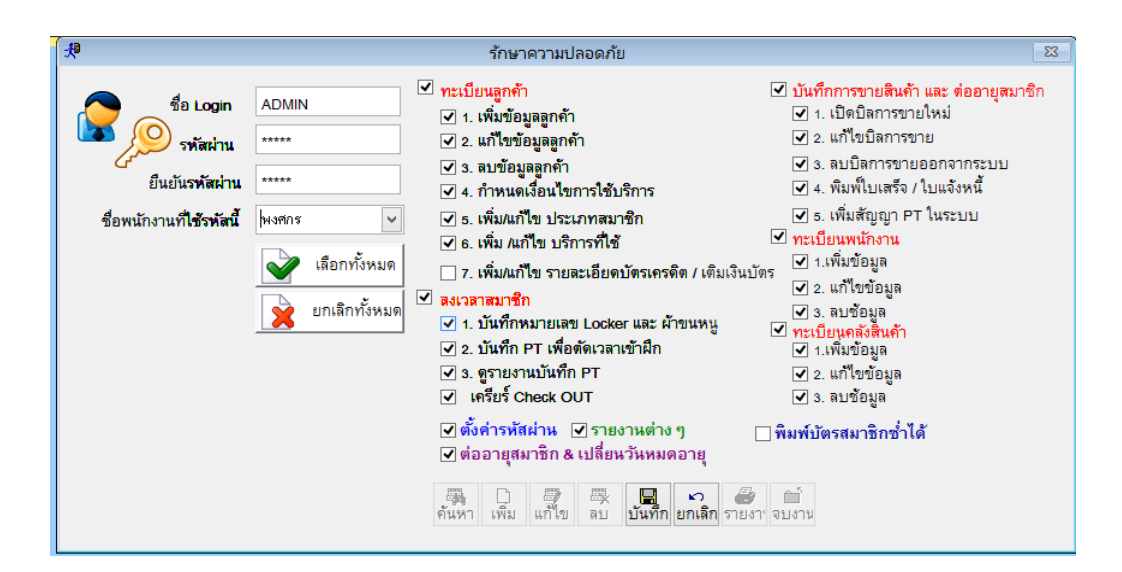

## 1.2 การลบชื่อผู้ใช้งาน

- 🖂 I. เบตบลการขายเหม |✓| 1. เพิ่มข้อมลลกค้า 📌 สอบถามข้อมูล 52 ากระ รหัสผู้ใช้งาน เจ้งห ชื่อผู้ใช้ Usemame າະນ ADMI TEST ۰ ۱ **ค**้นหา 🗋 🎒 เพิ่ม แก้ไข न्द्र अभ 🔛 🔊 🎒 🗂 บันทึก ยกเลิก รายงาน จบงาน
- คลิกที่ปุ่มค้นหา เลือกผู้ใช้งานที่ต้องการลบ และกด Enter และกดปุ่มลบ

- ระบบจะขึ้นหน้าต่างมายืนยันการลบ ให้ตอบ YES เพื่อลบออกจากระบบ

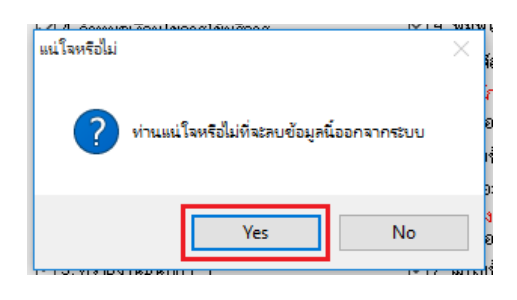

## 1.3 การแก้ไขชื่อผู้ใช้งาน

- คลิกที่ปุ่มค้นหา เลือกผู้ใช้งานที่ต้องการแก้ไข และกด Enter และกดปุ่มแก้ไข
- จากนั้นทำการแก้ไขในส่วนข้อมูลที่ต้องการ เมื่อแก้ไขเสร็จแล้วให้กดบันทึก

| 📌 รักษาความปลอดภัย          |                                                                                                    | <b>—</b>                                                                                                    |
|-----------------------------|----------------------------------------------------------------------------------------------------|----------------------------------------------------------------------------------------------------|
| ร้อ Login ADMIN<br>รหัสผ่าน | <ul> <li>ทะเบียนลูกค้า</li> <li>1. เพิ่มข้อมูลลูกค้า</li> <li>2. แก้ไขข้อมูลลูกค้า</li> <li>3. ลบข้อมูลลูกค้า</li> <li>3. ลบข้อมูลลูกค้า</li> <li>4. กำหนดเงือนไขการไร้บริการ</li> <li>5. เพิ่ม/แก้ไข ประเภทสมาชิก</li> <li>6. เพิ่ม/แก้ไข บริการที่ไร้</li> <li>7. เพิ่ม/แก้ไข รายละเอียดบัตรเครดิต /<br/>เด็มเงินบิตร</li> <li>สงเวลาสมาชิก</li> <li>1. บันทึกหมายเลข Locker และ ล้าขนหนู</li> <li>2. บันทึก PT เพื่อดัดเวลาเข้าสิก</li> <li>3. ดูรายงานบันทึก PT</li> <li>เครียร์ Check OUT</li> <li>ตั้งทำรหัสส่าน รายงานต่างๆ</li> <li>ต่ออาฮุสมาชิก &amp; เปลี่ยนวันหมดอาฮุ</li> </ul> | <ul> <li>บันทึกการขายสินด้า และ ต่ออายุสมาชิก</li> <li>1. เป็ตบิลการขายใหม่</li> <li>2. แก้ไขบิลการขายออกจากระบบ</li> <li>3. ลบบิลการขายออกจากระบบ</li> <li>4. พิมพ์ไบเสร็จ / ใบแล้งหนี้</li> <li>5. เพิ่มสัญญา PT ในระบบ</li> <li>ทะเบียนพนักงาน</li> <li>1. เพิ่มข้อมูล</li> <li>2. แก้ไขข้อมูล</li> <li>3. ลบช้อมูล</li> <li>2. แก้ไขข้อมูล</li> <li>2. แก้ไขข้อมูล</li> <li>3. สบช้อมูล</li> <li>3. สบช้อมูล</li> <li>3. สบช้อมูล</li> <li>3. สบช้อมูล</li> <li>3. สบช้อมูล</li> <li>3. สบช้อมูล</li> <li>3. สบช้อมูล</li> </ul> |

<u>ทะเบียนพนักงาน</u>

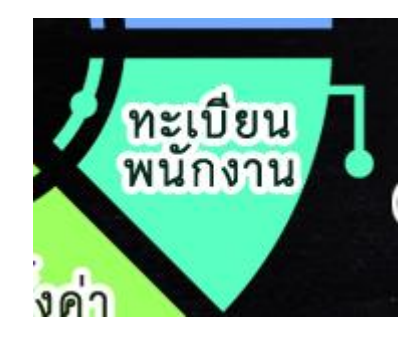

- หน้าหลักของปุ่มแฟ้มพนักงาน

| รหัสพนักงาน  |         |          |  |
|--------------|---------|----------|--|
| ชื่อพนักงาน  | นามสกุล | ชื่อเล่น |  |
| ที่อยู่      |         |          |  |
|              |         |          |  |
|              |         |          |  |
| บอร์โทรศัพท์ | มือถือ  |          |  |

## 2.1 การเพิ่มทะเบียนพนักงาน

- กดปุ่มเพิ่ม จากนั้นใส่ข้อมูล ของพนักงานคนนั้นๆ และกดบันทึก (\*\*ช่องรหัสพนักงานห้ามตั้งซ้ำกัน\*\*)

| 9             | ทะเบียนพนักงาน 🔁                                                         |
|---------------|--------------------------------------------------------------------------|
|               |                                                                          |
| รหัสพนักงาน   | 0002                                                                     |
| ชื่อพนักงาน   | สมพร <b>นามสกุ</b> ลกุลสิริพงกุลทร <b>ชื่อเล่น</b> เปา                   |
| ที่อยู่       | 12/85                                                                    |
|               |                                                                          |
|               |                                                                          |
| เบอร์โทรศัพท์ | มือถือ 089-9999888                                                       |
|               |                                                                          |
|               | ค้นหา เพิ่ม แก้ไข ลบ <mark>บันทึก</mark> ยกเลิก รายงา <sup>,</sup> จบงาน |

### 2.2 การลบทะเบียนพนักงาน

- กดปุ่มค้นหา เลือกชื่อพนักงานที่ต้องการลบ (สามารถค้นหาตามรหัสได้) กดปุ่มกากบาทด้านบน

|        | 57 | หัสพนักงาน  | 2            |                 |   |
|--------|----|-------------|--------------|-----------------|---|
|        |    | รหัสพนักงาน | ชื่อพนักงาน  | นามสกุล         | ^ |
| กงาน   | 1  | 2           | นครินทร์     | (โอ๊ก)          |   |
|        |    | 3           | คุณแสริมพงษ์ | คุณแสริมพงษ์    |   |
|        |    | 4           | คุณแล้อ      | <b>คุณ</b> แส้อ |   |
|        |    | 5           | ดุณอาร์ท     | ดุณอาร์ท        |   |
|        |    | 6           | กุณพงศ์      | คุณพงศ์         |   |
|        |    | 7           | คุณแม็ค      | คุณแม็ค         |   |
|        |    | 8           | ดุณแอกรินทร์ | ดุณแอกรินทร์    |   |
|        |    | 9           | ดุณอาทิตย์   | อภินันท์        |   |
| รศัพท์ |    | <           | 1            | 1 1             | > |
|        |    | -           |              |                 | - |

กดปุ่มลบ ด้านล่าง ระบบจะขึ้นแจ้งว่า "ลบสำเร็จแล้วค่ะ"

| สำเร็จ |                 | $\times$ |
|--------|-----------------|----------|
|        | ลบสำเร็จแล้วค่ะ |          |
|        | ОК              |          |

### 2.3 การแก้ไขทะเบียนพนักงาน

- กดปุ่มค้นหา เลือกชื่อพนักงานที่ต้องการแก้ไข จากนั้น กดปุ่มกากบาทด้านบน

- แก้ไขข้อมูลในส่วนที่ต้องการ <mark>(ยกเว้นรหัสห้ามแก้ไข ต้องลบและสร้างใหม่)</mark> และกดบันทึกเพื่อ Update ข้อมูลที่มีการแก้ไข

|               |                   | ทะเบยนพ | านกงาน           | ค้นหาพ        | โกงาน          |   |
|---------------|-------------------|---------|------------------|---------------|----------------|---|
| รหัสพนักงาน   | 0002              | รหัสพนั | กงาน             | 0002          |                |   |
| ชื่อพนักงาน   | สมพร              | ้ ระ    | <b>โสลูกค้</b> ำ | ชื่อ          | นามสกุล        | ^ |
| ที่อย่        | 12/85             | ▶ 0002  | ,                | สมพร          | กุลสิริพงกุลทร |   |
| 4             |                   | fitlink | :001             | สหชาด         | กล่อมชุม       |   |
|               |                   | fitlink | :002             | สรัตชานนท์    | ตัวงศรี        |   |
|               |                   | fitlink | :003             | นภสร          | สุริยะธรรม     |   |
|               |                   | fitlink | :004             | ธัญลักษณ์     | กัณหา          |   |
| เบอร์โทรศัพท์ |                   | fitlink | :005             | ธนิศา         | บัวสุวรรณ      |   |
|               |                   | fitlink | :006             | ณัฐฐิตา       | ศรีอยู่        |   |
|               |                   | TCO     | 01               | คณาธิป        | บุญมาก         | _ |
|               | ค้นหา เพิ่ม แก้ไข | I Tom   | 20               | <i>ع</i> مر ( | 19 ×           | > |

# <u>3. ทะเบียนสินค้า</u>

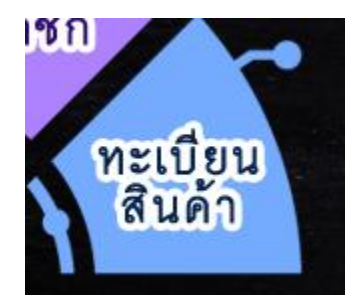

## 3.1 การสร้างประเภทสินค้าหรือบริการ

- เลือกที่เมนู ฐานข้อมูลอและเลือกที่ทะเบียนประเภทสินค้า

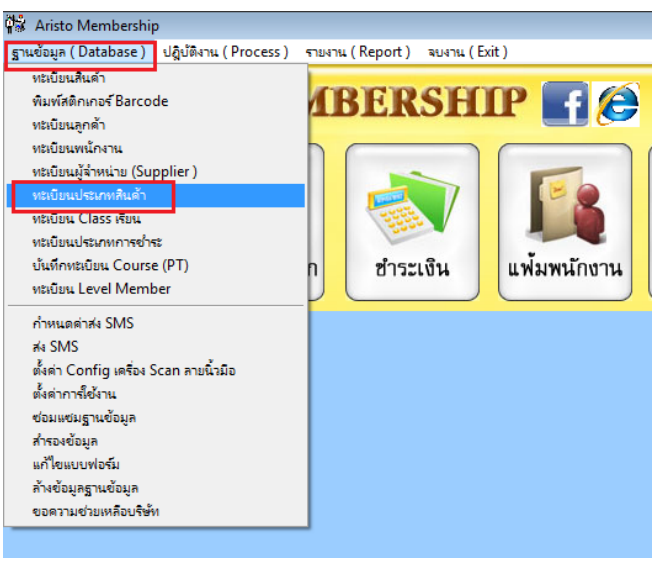

จะมีหน้าต่างสำหรับสร้างทะเบียนประเภทสินค้าขึ้นมา ดังภาพ

| 📌 ทะเบียนประเภทสินด้า                        | 8                    |
|----------------------------------------------|----------------------|
| ทะเบียนประเภทสินค้า                          |                      |
| รหัสประเภท :                                 |                      |
| ชื่อประเภท :                                 |                      |
| A มายังมูล แก้ไข ลมข้อมูล มันทึก ยกลัก หิมห์ | <b>กา</b> ม<br>จบงาน |

#### 3.1.1 การเพิ่มทะเบียนประเภทสินค้า

- กดปุ่มเพิ่มข้อมูล
- ใส่รหัสประเภท และชื่อประเภทสินค้า และกดบันทึก

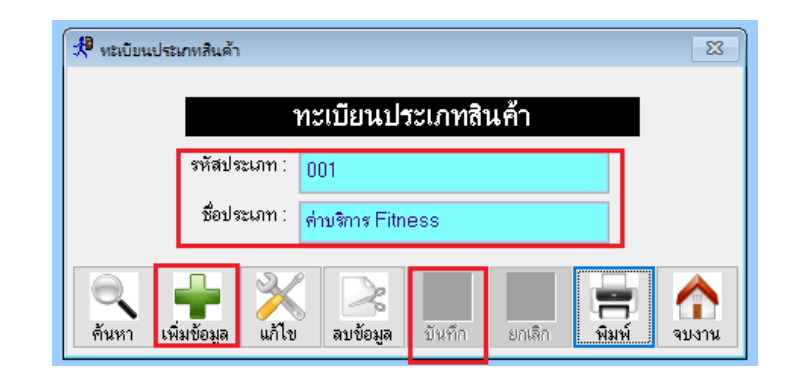

#### 3.1.2 การลบทะเบียนประเภทสินค้า

- กดปุ่มค้นหา จากนั้น เลือกสินค้าที่ต้องการลบ และกดปุ่ม Enter

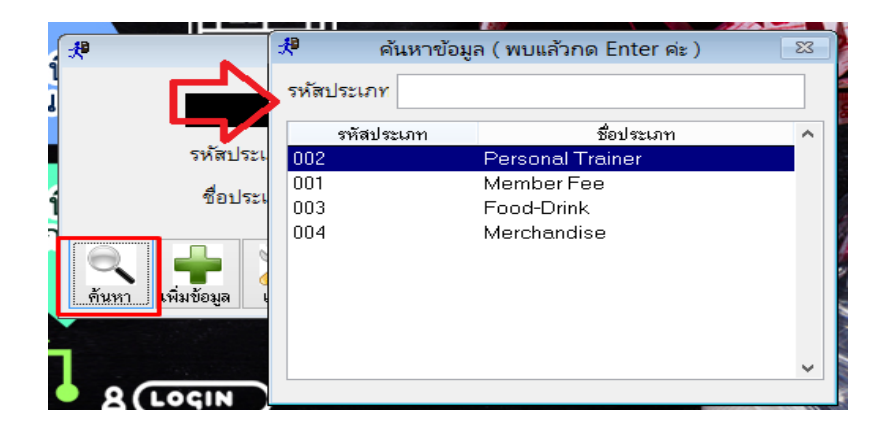

- กดปุ่มลบข้อมูล และตอบ Yes เพื่อยืนยันการลบ

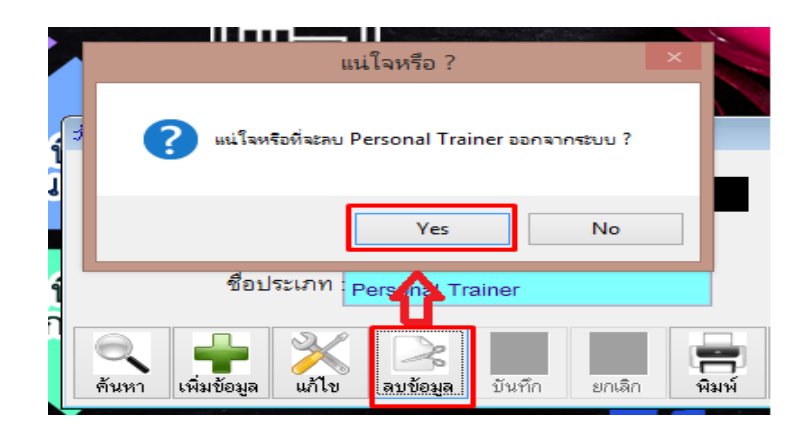

#### 3.1.3 การแก้ไขทะเบียนประเภทสินค้า

- กดปุ่มค้นหา จากนั้น เลือกสินค้าที่ต้องการแก้ไข และกดปุ่ม Enter

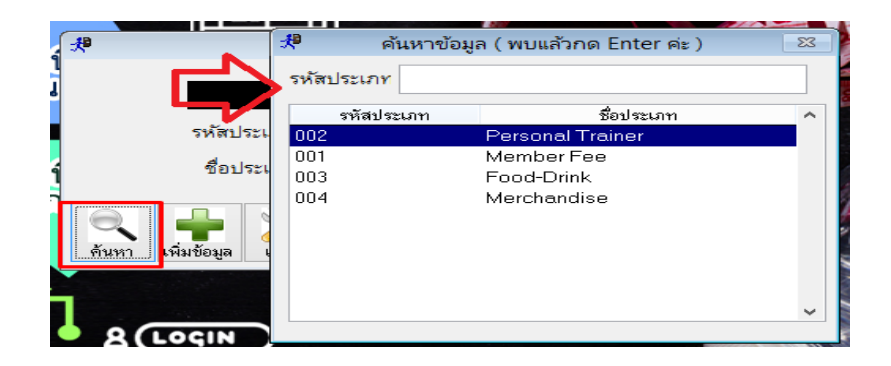

- กดปุ่มแก้ไขดังภาพ และ แก้ไขข้อมูลตามที่ต้องการ จากนั้นกดบันทึก เพื่อเป็นการ Update ข้อมูล

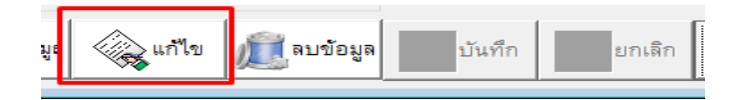

## 3.2 การสร้างรายการสินค้า

ใช้ในการเพิ่ม / ลบ / แก้ไขสินค้าหรือบริการแต่ละชิ้น หลังจากสร้างประเภทสินค้าแล้ว

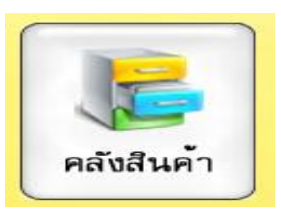

#### 3.2.1 การเพิ่มข้อมูลคลังสินค้า

กดปุ่ม เพิ่มข้อมูล จากนั้นใส่ข้อมูลของสินค้าหรือบริการ ตามรายละเอียดต่างๆ

| 📌 ทะเบียนสินค้า |                                                                                       |                      |                                                      |
|-----------------|---------------------------------------------------------------------------------------|----------------------|------------------------------------------------------|
| ทะเบียนสิ       | นค้า                                                                                  | [                    | [F11 : ค้นหาสินค้าทามรหัส F12 : ค้นหาสินค้าทามชื่อ ] |
| รหัสลินค้า      | 003                                                                                   |                      |                                                      |
| ชื่อสินค้า      | น้ำเปล่าขวดเล็ก                                                                       |                      |                                                      |
| ประเภทสินค้า    | เครื่องดื่ม 🗸                                                                         | ราคาขาย              | 10.00                                                |
| จำนวนคงเหลือ    | 100.00                                                                                | จุดสิ่งซื้อสินค้า    | 20.00                                                |
| สถานะทัดสท้อก   | <ul> <li>สินล้าทัดสท้อล</li> <li>มริการ Fitness</li> <li>สินล้าไม่ตัดสท้อล</li> </ul> | หน่วยนับ             | ชวต                                                  |
| 🔍 ค้นหา 🍐       | 👔 เพิ่มข้อมูล 🏼 🏹 แก้ไข 🔎 🔊 ลบ                                                        | <b>ข้อมูล</b> บันทึก | ยกเลิก 📄พิมพ์ 🏠 รบงาน                                |

- A. รหัสสินค้า = รหัสของสินค้าหรือบริการนั้นๆ โดยแต่ละตัวต้องไม่ซ่ำกัน (แก้ไจภายหลังไม่ได้)
- B. <mark>ชื่อสินค้า</mark> = ชื่อของสินค้าหรือบริการ
- C. ประเภทสินค้า = มากจากหน้าประเภทสินค้า
- D. จำนวนคงเหลือ = จำนวนของสินค้าในสต๊อกที่มี
- E. จุดสั่งซื้อสินค้า = จำนวนสินค้า เมื่อเหลือเท่ากับหรือน้อยกว่าแล้ว จะต้องสั่งซื้อเพิ่ม
- F. สถานะการตัดสต็อค (ปัจจุบันให้เลือกใช้แค่ สินค้าตัดสต็อคและไม่ตัดสต็อคเท่านั้น)

สินค้าตัดสต๊อค ใช้กับสินค้าที่นับจำนวนได้ เช่น น้ำดื่ม , เสื้อผ้า เป็นต้น

สินค้าตัดไม่สต๊อค ใช้กับบริการหรือสินค้าที่นับจำนวนไม่ได้ เช่น บริการฟิตเนต , ค่าจัดส่ง เป็นต้น

- G. หน่วยนับ = หน่วยนับของสินค้าหรือบริการนั้นๆ
- กดบันทึกเพื่อเป็นการ Save ข้อมูลที่ได้สร้างไป

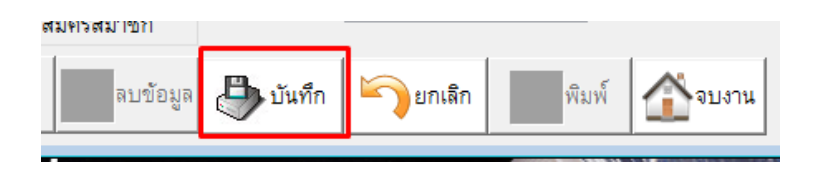

#### 3.2.2 การลบทะเบียนสินค้า

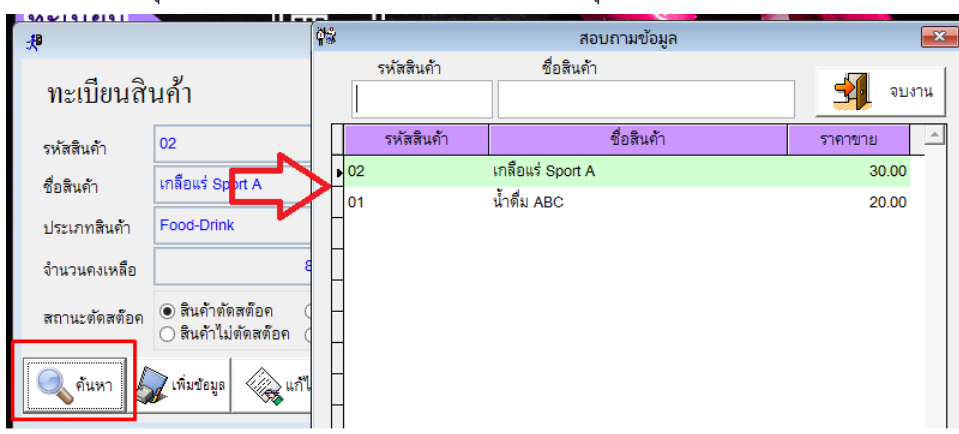

กดปุ่มค้นหา จากนั้น เลือกสินค้าที่ต้องการ และปุ่มจบงาน

- กดปุ่มลบข้อมูล และตอบ Yes เพื่อยืนยันการลบ

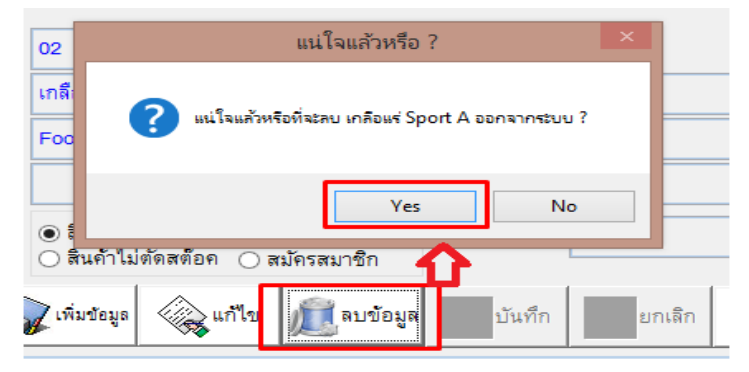

#### 3.2.3 การแก้ไขทะเบียนสินค้า

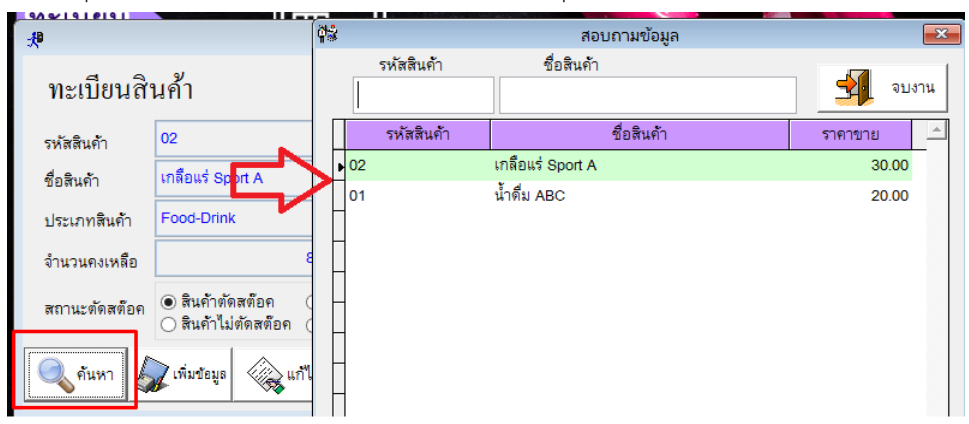

กดปุ่มค้นหา จากนั้น เลือกสินค้าที่ต้องการ และกด ปุ่มจบงาน

- กดปุ่มแก้ไข และทำการแก้ไขข้อมูลตามที่ต้องการ จากนั้นกดบันทึก เพื่อเป็นการ Update ข้อมูล

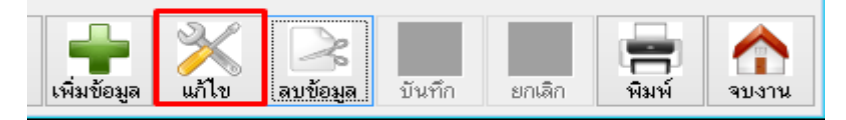

# <u>4. แฟ้มสมาชิก</u>

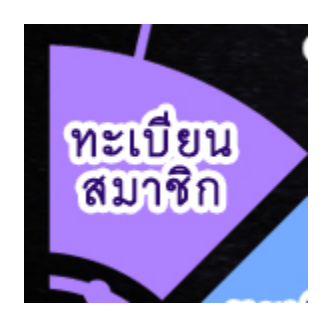

## 4.1 การเพิ่มข้อมูลแฟ้มสมาชิก

- กดปุ่ม เพิ่ม ADD

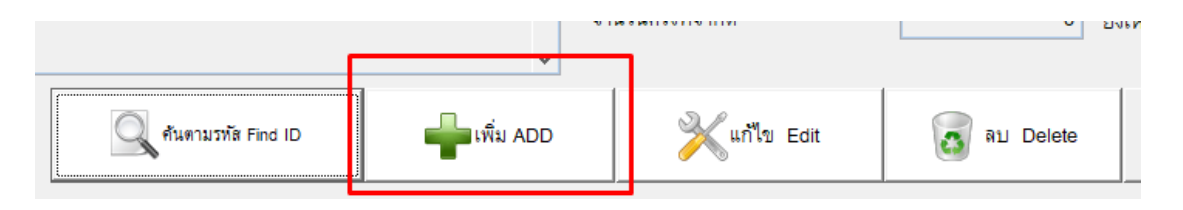

ใส่ข้อมูลของสมาชิก โดยข้อมูลที่สำคัญที่ต้องใส่คือ

| 🚱 Aristo Membership<br>เราแร้อมูล (Database) ปลีปลีสาน ( | (Process) รามงาน (Report) สมมาน (Exit)      |                |                                                            |                       |                                                         |                                      |
|----------------------------------------------------------|---------------------------------------------|----------------|------------------------------------------------------------|-----------------------|---------------------------------------------------------|--------------------------------------|
| Member ID                                                | 00000001                                    | ต่อเครื่อง Sca | n ลายนิ้วมือ รหัสสมาชิกต้องเป็น เจ<br>ประเภทสมาชิก (Member | พาะตัวเลขเท่านั้น     |                                                         |                                      |
| รพัส RFID                                                |                                             | ]              | Type)                                                      | 001 11                |                                                         |                                      |
| ਈਰ (Name)                                                | จดุพร                                       | นามสกุล        | เอสตร้า                                                    | <b>ชื่อเล่น</b>       | 1000                                                    |                                      |
| ที่อยู่ ( Address )                                      | 71/62 หมู่บ้าน ศิริชิตี 5 เขต บางแค กทม 101 | 50             |                                                            |                       | a des                                                   |                                      |
| TAX ID                                                   |                                             |                | สาขา Branch                                                | 333333                | - Marrielle                                             |                                      |
| ชื่อบริษัท                                               |                                             |                |                                                            |                       | Server any                                              |                                      |
| ข้อมูลอื่น ๆ Other                                       |                                             |                | Level Member                                               |                       | · Alter a second                                        |                                      |
| เลข ปชช.                                                 |                                             |                | Hight                                                      | weight                | <ul> <li>สถานะ ( status )</li> <li>สถานะปกติ</li> </ul> |                                      |
| โทรศัพท์ ( Tel )                                         |                                             |                | ID Line.                                                   |                       | Normal<br>O หมุดอายุสมาชิก                              |                                      |
| มือถือ ( Mobile )                                        | 089-55555555                                |                | อีเมลลี่ ( E-mail )                                        |                       | Expired                                                 | Scan ปชช.                            |
| วันสมัคร                                                 | 11                                          |                | วันทบดอายุ Exp                                             | 20/12/2562            | Suspended                                               |                                      |
| ວັນເກືອ Birthday                                         | 11                                          |                | พนักงานขาย ( Sale )                                        |                       | ົອ ซาย M<br>⊖ ກນຶ່ง W                                   |                                      |
| อายุลูกค้า ( Age )                                       |                                             |                | บริการที่ใช้                                               |                       |                                                         |                                      |
| หมายเหตุ (Remark)                                        |                                             | ^              | วันที่ต่ออายุสมาชิก                                        | 11                    | บันทึกเรื่อนไขเวลาที่                                   | ใช้บริการ <b>สายรูปสิตบัตรสมาชิก</b> |
|                                                          |                                             | ÷              | จำนวนครั้งที่จำกัด                                         | 0 ปังเหลือ            | 0 🗌 นับจำนวนครั้ง                                       |                                      |
| 🥂 คันตามชื่อ Find Name                                   | นิตามวรัด Find ID                           | เพิ่ม ADD      | 💥 แก้ไข Edit                                               | au Delete มันทึก Save | e Uniãn Cancel                                          | 📄 พิมพ์บัตร Print 🚽 จบงาน Exit       |

- A. รหัสสมาชิก = รหัสของสมาชิก (แต่ละคนห้ามซ้ำกัน)
- B. ประเภทสมาชิก = ประเภทสมาชิกที่ลูกค้าสมัคร เช่น ราย วัน รายเดือน รายปี
- C. ชื่อสมาชิก = ชื่อของผู้ที่สมัคร
- D. วันหมดอายุ = สมาชิกที่ถึงวันหมดอายุแล้วจะไม่สามารถเข้าใช้งานได้
- กดปุ่มบันทึกข้อมูล

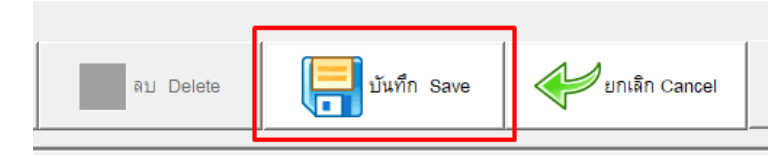

## 4.2 การลบข้อมูลแฟ้มสมาชิก

 กดปุ่มค้นหา โดยสามารถค้นหาได้ตามชื่อ หรือ ตามรหัสสมาชิก จากนั้น เลือกรายชื่อสมาชิกที่ ต้องการลบ และกดปุ่มจบงาน

| วันเกิด Birthdav       | 11                 |               |            |         |                                         |              |     |
|------------------------|--------------------|---------------|------------|---------|-----------------------------------------|--------------|-----|
|                        |                    | 📌 ด้นหาลูกค้า |            |         |                                         |              | ×   |
| ภายอกด้ำ ( Ace )       |                    | รหัสสมาชิก    | ชื่อลูกค้า | โทรศั   | งท์มือถือ                               |              | 1   |
| B Diggint I ( Age )    |                    |               |            |         |                                         | 💑 २५         | งาน |
| หมายเหตุ (Remark)      |                    |               | 4          |         | ~~~~~~~~~~~~~~~~~~~~~~~~~~~~~~~~~~~~~~~ | a a          |     |
|                        |                    |               | ซอ         | นามสกุล | รหส                                     | มอถอ         |     |
|                        |                    | ▶ จตุพร       |            | เอสตร้า | 00000001                                | 089-55555555 |     |
|                        |                    | วีระชาติ      |            | ใจอาภพ  | 00000002                                |              |     |
|                        |                    |               |            |         |                                         |              |     |
|                        |                    |               |            |         |                                         |              | 1   |
| 🔘 ค้นตามชื่อ Find Name | ค้นตามรหัส Find ID |               |            |         |                                         |              | 1   |
|                        |                    |               |            |         | +                                       | +            | 1   |

- กดปุ่มลบข้อมูล และตอบ Yes เพื่อยืนยันการลบ

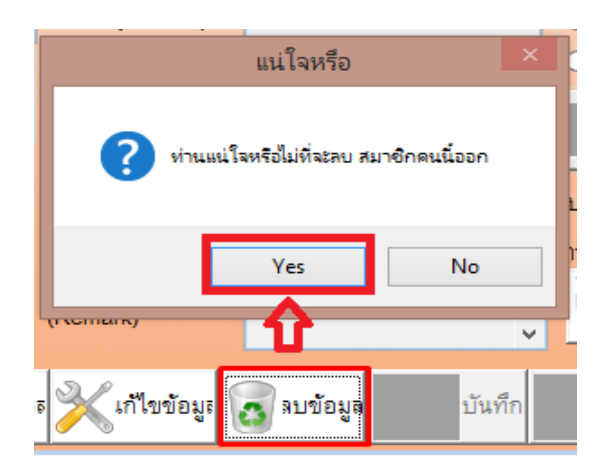

### 4.3 การแก้ไขข้อมูลแฟ้มสมาชิก

 กดปุ่มค้นหา โดยสามารถค้นหาได้ตามชื่อ หรือ ตามรหัสสมาชิก จากนั้น เลือกรายชื่อสมาชิกที่ ต้องการแก้ไขข้อมูล และกดปุ่มจบงาน

| วันเกิด Birthday       | 11                 | -# ×                      |            |         |           |              |    |
|------------------------|--------------------|---------------------------|------------|---------|-----------|--------------|----|
| อายุลูกค้า ( Age )     |                    | X คนหาลูกคา<br>รหัสสมาชิก | ชื่อลูกค้า | โทรศั   | เท็มือถือ | <b>2</b> 914 | กน |
| หมายเหตุ (Remark)      |                    |                           | ชื่อ       | นามสกุล | รหัส      | มือถือ       | ^  |
|                        |                    | ▶                         |            | เอสตร้า | 00000001  | 089-55555555 |    |
|                        |                    | วีระชาติ                  |            | ใจอาภพ  | 00000002  |              |    |
| ั ค้นตามชื่อ Find Name | กันตามรหัส Find ID |                           |            |         |           |              | +  |

- แก้ไขข้อมูลตามที่ต้องการ (<mark>รหัสสมาชิกห้ามแก้ไข</mark>) จากนั้นกดบันทึก เพื่อเป็นการ Update ข้อมูล

5. การข้าระเงิน (การเปิดบิลสำหรับการขายสินค้าหรือบริการ)

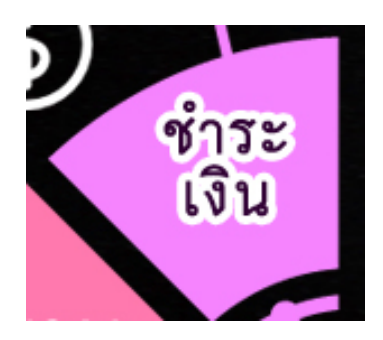

- กดปุ่มเพิ่มดังภาพ เพื่อเริ่มต้นการขาย

| 🐝 Aristo Membership           |                             |                   |                  |      |                         |       |               |                                    |  |          |                            | - <del>6</del> 8         |
|-------------------------------|-----------------------------|-------------------|------------------|------|-------------------------|-------|---------------|------------------------------------|--|----------|----------------------------|--------------------------|
| ฐานซ้อมูล (Database ) ปลุ่    | ฏิปัติงาน (Process ) จายงาน | (Report) จบงาระ ( | Exit )           |      |                         |       |               |                                    |  |          |                            |                          |
| Doc no.                       | tin                         | ชา Branch 1       |                  | Date | / /<br>วันหมดอายุ Exp E | Date  |               | TOTAL                              |  |          |                            |                          |
| Member ID                     |                             |                   |                  |      | 11                      |       |               |                                    |  |          |                            |                          |
| Type Member                   |                             |                   |                  |      | พนักงาน ( Employ        | (ee ) |               | ส่วนลด                             |  |          | ภาษี                       |                          |
| Address                       |                             |                   |                  |      |                         |       |               | Discount                           |  | %        | VAT                        |                          |
| Code                          |                             | ITEM              |                  |      | œ                       | Price |               | Diboount                           |  |          |                            |                          |
|                               |                             |                   |                  |      |                         |       |               |                                    |  |          | 📄 แก้ไขรายการ<br>Edit Item |                          |
| Code                          |                             | l                 | Description      |      |                         | ltem  | Price         | Amount                             |  | <u>^</u> | Remark ( หมายเหตุ )        | ອກເຮົກນິຂ<br>Cancel Bill |
| -                             | _                           |                   |                  |      |                         |       |               |                                    |  |          |                            | ^                        |
|                               |                             |                   |                  |      |                         |       |               |                                    |  |          |                            |                          |
|                               |                             |                   |                  |      |                         |       |               |                                    |  |          |                            |                          |
|                               |                             |                   |                  |      |                         |       |               |                                    |  |          |                            |                          |
|                               |                             |                   |                  |      |                         |       |               |                                    |  |          |                            | ,                        |
|                               |                             |                   |                  |      |                         |       |               |                                    |  |          |                            |                          |
|                               |                             |                   |                  |      |                         |       |               |                                    |  |          | 🗉 🔟 👘                      | ระเงิน                   |
|                               |                             |                   |                  |      |                         |       |               |                                    |  |          | Che                        | ck Bill                  |
|                               |                             |                   |                  |      |                         |       |               |                                    |  |          |                            |                          |
| บันทึก<br>สัญญา<br>PT Contrac | a                           | ŕ                 | ສມາชิก<br>Member | Ē.   | ค้นทาบิล<br>, FIND      |       | ]ิดบิล<br>ADD | <mark>ยาวิ</mark> นก้ไขบิล<br>EDIT |  |          | พิมพ์มิล<br>PRINT          | มันทึก<br>มิล<br>Save    |

- เลือกชื่อลูกค้าที่ซื้อสินค้าหรือบริการ และกดจบงาน (กรณีไม่ได้เลือก ระบบจะคิดเป็น ลูกค้าทั่วไป)

| 🐝 Aristo Memb      | ership   |                    |          |                |           |     |           |      |         |               |        |           |              |       |
|--------------------|----------|--------------------|----------|----------------|-----------|-----|-----------|------|---------|---------------|--------|-----------|--------------|-------|
| ฐานข้อมูล ( Databa | ase) ປຊື | ุบัติงาน ( Process | รายง     | าน (Report) มห | nu (Exit) |     |           |      |         |               |        |           |              |       |
| Doc no.            | NEW1     |                    | 1        | สาขา Branch    | 1         |     |           | Date | 20/1    | 1/2019        |        | ΤΟΤΑ      | L            |       |
| Member ID          |          | Case               |          | ลูกค้าทั่วไป   |           |     |           |      | / /     | a ių exp bale |        |           |              |       |
| Type Membe         | er       |                    |          |                |           | 📌 á | แหาลูกด้า |      | •       |               |        |           |              | ×     |
| Address            |          |                    |          |                |           | รหั | สสมาชิก   | ซีย  | วลูกค้า |               | โทรศัท | เท้มือถือ | 2.           | จบงาน |
| Code               |          |                    |          |                | EM        |     |           |      |         |               |        |           |              |       |
|                    |          |                    |          |                |           |     |           | ชื่อ |         | นามสกุล       |        | รหัส      | มือถือ       | ^     |
|                    |          | PT.                | <b>a</b> |                |           | Þ   | เตุพร     |      |         | เอสตร้า       |        | 00000001  | 089-55555555 |       |
|                    |          |                    |          |                |           | 1   | ระชาติ    |      |         | ใจอาภพ        |        | 00000002  |              |       |
| Co                 | ode      |                    |          |                | Descrip   |     |           |      |         | 1             |        | 1         |              |       |

- ทำการ (1) เลือกสินค้าหรือบริการทั่วไป / (2) คอร์สเรียน (PT)

| Code        |      | ITEM             | 0  | Price |       |                            | 1                            |                                             |
|-------------|------|------------------|----|-------|-------|----------------------------|------------------------------|---------------------------------------------|
|             | 14 🔯 |                  |    |       |       | 🕒 บันทึกรายกา<br>Save Item | กร 💼 ลบรายการ<br>Delete Item | ร 📄 แก้ไขรายการ 💼 บริการรายวัน<br>Edit Item |
| Code        |      | Description      |    | ltem  | Price | Amount                     |                              | A Remark ( หมายเหตุ )                       |
|             |      | 2. กอร์สเรียน (P | T) |       |       |                            |                              |                                             |
| 1.สนค้าทวไป |      |                  |    |       |       |                            |                              |                                             |
|             |      |                  |    |       |       |                            |                              |                                             |
|             |      |                  |    |       |       |                            |                              |                                             |
|             |      |                  |    |       |       |                            |                              | 🗐 ชำระเงิน                                  |
|             |      |                  |    |       |       |                            |                              | Check Bill                                  |
| 1           |      |                  |    |       |       |                            |                              |                                             |

- เลือกสินค้าที่ต้องการ โดยการค้นหาจากชื่อหรือรหัสสินค้า และกดปุ่มจบงาน

| \$   |                     | สอเ                | บถามข้อมูล            |          | <b>×</b> |
|------|---------------------|--------------------|-----------------------|----------|----------|
|      | รหัสสินค้ำ          | ชื่อสินค้า         |                       | <b>1</b> | จบงาน    |
|      | รหัสสินค้า          |                    | ชื่อสินค้า            | ราคาขาย  | <u></u>  |
| ▶ 02 |                     | เกลือแร่ Sport A   |                       | 30.      | 00       |
| 00   | 001                 | Fitness 1 Day      |                       | 300.     | 00       |
| 00   | 002                 | Fitness 1 Year     |                       | 3,200.   | 00       |
|      |                     |                    |                       |          |          |
| 1    | นีสินค้าใช้ระบบ Ser | ver จะเป็นสินค้าเจ | เพาะภายในสาขาเท่านั้น |          |          |

 เมื่อเลือกสินค้าหรือบริการเสร็จแล้วให้กำหนดจำนวนที่ต้องการขาย จากนั้นกดปุ่มบันทึกรายการดัง ภาพ

| 🖇 Aristo Mem      | nbership       |                |                        |             |          |                     |         |     |                   |                       |    |                         |     |                         | - 6                            | 83 |
|-------------------|----------------|----------------|------------------------|-------------|----------|---------------------|---------|-----|-------------------|-----------------------|----|-------------------------|-----|-------------------------|--------------------------------|----|
| ฐานข้อมูล ( Datal | base) ปฏิบัติง | mu ( Process ) | รายงาน ( Report ) จบงา | u (Exit)    |          |                     |         |     |                   |                       |    |                         |     |                         |                                |    |
|                   |                |                |                        |             |          |                     |         |     |                   |                       |    |                         |     |                         |                                |    |
| Doc no.           | NEW33333       | 3              | สาขา Branch            | 333333      | Date     | 20/11/2019          |         | T   | OTAL              |                       |    |                         |     |                         |                                |    |
|                   |                |                |                        |             |          | วันหมดอายุ Exp Date | a       |     |                   |                       |    |                         |     |                         |                                |    |
| Member ID         | Ca             | ase            | ลูกด้าทั่วไป           |             | <b>®</b> | 11                  |         |     |                   |                       |    |                         |     |                         |                                |    |
| Type Memb         | ber            |                |                        |             |          | พนักงาน ( Employee  | )       |     | ส่วนลด            |                       | 0/ |                         |     | ภาษี                    |                                |    |
| Address           |                |                |                        |             |          |                     |         |     | Discount          |                       | %  |                         |     | VAT                     |                                |    |
| Code              |                |                | п                      | EM          | _        | @                   | Price   |     | Discount          |                       |    |                         |     | VAI                     |                                |    |
| 007               |                |                | น้ำดื่มสิงห์ขวดใหญ     | )           |          | 1                   | 20.0    | 20  | 🎦 บันทึกร<br>Save | าย <b>การ</b><br>ltem | Ŵ  | ลบรายการ<br>Delete Item | 2 " | ก้ไขรายการ<br>Edit Item | 📋 บริการรายวัน<br>Daily Member |    |
|                   | Corde          |                | _                      | Description |          |                     | ltom Dr | ino | Amount            |                       |    | A                       |     |                         |                                | ٦  |

- เมื่อเลือกรายการครบแล้ว ให้กดปุ่มบันทึกดังภาพ

| Coue            |                     | 1120        | Ψ. | FILLE |       |                            | 1                         |                                         |                                |
|-----------------|---------------------|-------------|----|-------|-------|----------------------------|---------------------------|-----------------------------------------|--------------------------------|
|                 |                     |             |    | 1     |       | 💾 บันทึกรายกา<br>Save Item | s อมรายการ<br>Delete Item | 📝 แก้ไขรายการ<br>Edit Item              | 📋 บริการรายวัน<br>Daily Member |
| Code            |                     | Description |    | ltem  | Price | Amount                     | A                         | Remark (หมายเหตุ)                       |                                |
| 007             | น้ำดื่มสิงห์ขวดใหญ่ |             |    | 1     | 20.00 | 20.00                      |                           | · • • • • • • • • • • • • • • • • • • • |                                |
| 008             | เอ็มสปอร์ด          |             |    | 2     | 20.00 | 40.00                      |                           |                                         | ^                              |
|                 |                     |             |    |       |       |                            |                           |                                         |                                |
|                 |                     |             |    |       |       |                            |                           |                                         |                                |
|                 |                     |             |    |       |       |                            |                           |                                         |                                |
|                 |                     |             |    |       |       |                            |                           |                                         |                                |
|                 |                     |             |    |       |       |                            |                           |                                         | ¥                              |
|                 |                     |             |    | _     |       |                            |                           |                                         |                                |
| -               |                     |             |    | -     |       |                            |                           | 🧧 🚊 🛛 ปา                                | ระเงน                          |
| -               |                     |             |    |       |       |                            |                           | Che                                     | ck Bill                        |
| <b>T</b>        |                     |             |    |       |       |                            | v                         |                                         |                                |
|                 |                     |             |    |       |       |                            |                           |                                         |                                |
| มันทึก<br>สัญญา | แ ต่ออายุ           | 🔬 สมาชิก    |    |       |       |                            | มันทึก                    |                                         | ันทึก<br>)ล → จบงาน            |
| PT Contract     | Extend              | Member      |    |       |       |                            | SAVE                      | No Real Procession                      |                                |

- กดปุ่มชำระเงินดังภาพ เพื่อทำการเก็บเงินและออกใบเสร็จให้กับลูกค้า

|   | Code                           | Description           | ltem                  | Price        | Amount | *           | Remark (หมายเหต)                        |
|---|--------------------------------|-----------------------|-----------------------|--------------|--------|-------------|-----------------------------------------|
|   | 007                            | น้ำตื่มสิงห์ขวดใหญ่   | 1                     | 20.00        | 20.00  |             | Cancel Bill                             |
|   | 008                            | เอ็มสปอร์ด            | 2                     | 20.00        | 40.00  |             | ^                                       |
|   |                                |                       |                       |              |        |             | N N                                     |
|   |                                |                       |                       |              |        |             |                                         |
|   |                                |                       |                       |              |        |             |                                         |
|   |                                |                       |                       |              |        |             | <u> </u>                                |
|   |                                |                       |                       |              |        |             | ×                                       |
| Γ |                                |                       |                       |              |        |             |                                         |
| Γ |                                |                       |                       |              |        |             | 🖻 💷 ชำระเงิน                            |
|   |                                |                       |                       |              |        |             | Check Bill                              |
|   |                                |                       |                       |              |        | *           |                                         |
| I | 4                              |                       |                       |              |        | <u>&gt;</u> |                                         |
|   | บันทึก<br>สัญญา<br>PT Contract | รมาริก<br>Mombor FIND | <mark>الله</mark> الم | ไดบิล<br>ADD | EDIT   | Ĺ           | พิมพ์บิล<br>PRINT มีข้านที่ก<br>No Save |

 โปรแกรมจะแจ้งยอดที่ต้องชำระ ให้ใส่จำนวนเงินที่รับมาโดยคีย์ตัวเลข หรือ กดปุ่มรูปแบงค์ตาม จำนวนเงิน กดปุ่มทอนเงิน ระบบจะขึ้นยอดที่ต้องทอนเงิน จากนั้นกดปิดบิล เพื่อเป็นการจบการขาย

| 📌 ลิดเงิน                                          |                    |                          | X                                              |
|----------------------------------------------------|--------------------|--------------------------|------------------------------------------------|
| <b>ນ</b> ທີ່ 13                                    | ระเงิน Get Payment | รวมเงิน<br>Total         | 1 60.00                                        |
| ผูรบเง่น<br>Cashier                                |                    | รับเงิน<br>Get Money     | 100.00                                         |
| ประเภทชำระ<br>Decement Terms                       | CASH               |                          |                                                |
| Payment Type<br>เลขที่บัตรเครคิต<br>Cradit Card ID |                    | ทอนเงิน<br>Change        | 40.00                                          |
| B 1000                                             |                    | <b>B</b> 3 0 0           | B <sup>20</sup><br>(6) รับเงินพอดี<br>Get Paid |
| 10 5                                               | 2 1 2 Change       | บิดบิล<br>๙.❤ Close Bill | Clear balance                                  |

 หากมีการใช้งานลิ้นชักเก็บเงินไฟฟ้า ระบบจะเด้งลิ้นชักหลังจากกดปุ่มทอนเงิน และ เมื่อกดปุ่มปิดบิล ระบบจะพิมพ์ใบเสร็จออกมาทันที (ต้องเป็นอุปกรณ์รุ่นที่โปรแกรมรองรับ)

#### <u>6. การลงเวลาสมาชิก</u>

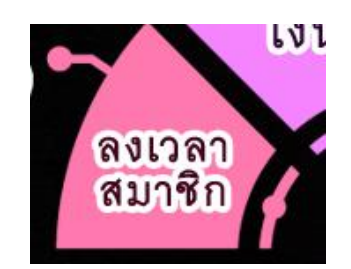

## 6.1 การลงเวลาเข้าของสมาชิก (Check IN)

การลงเวลาเข้า ทำได้หลายรูปแบบ เช่น การพิมพ์รหัสสมาชิก หรือ ใช้ปุ่มค้นหาสมาชิก ใช้เครื่องแสกนนิ้ว
 หรือ บัตร RFID เป็นต้น

| 🛱 Aristo Membership    |                                |                       |          |           |          |         |          |                                                                                           |
|------------------------|--------------------------------|-----------------------|----------|-----------|----------|---------|----------|-------------------------------------------------------------------------------------------|
| ฐานข้อมูล ( Database ) | ปผู้ปีสีงาน (Process) รายงาน ( | (Report) พบงาน (Exit) |          |           |          |         |          |                                                                                           |
| 📌 Check IN & Check     | Out                            |                       |          |           |          |         |          |                                                                                           |
| MEMBER                 | Check IN                       |                       |          |           | ବଜ୍୍୴୨   | เอสตร้า |          | 💐 Exit                                                                                    |
| Member ID              | Firstname                      | Lastname              | Date     | Locker ID | Time IN  |         | <u>^</u> |                                                                                           |
| 000000002              | วีระชาติ                       | ใจอาภพ                | 20/11/19 |           | 10:58:39 |         |          |                                                                                           |
| 00000001               | οĝins                          | 1984 <sup>2</sup> 1   | 2011/19  |           | 105847   |         |          | Exp Date.           20/12/19           ดันหาสมาชิก           Solution           ชายสินค้า |
|                        |                                |                       |          |           | Total    | Member  | 2        | Locker & PT                                                                               |
|                        |                                |                       |          |           |          |         |          |                                                                                           |

กดปุ่มค้นหาเลือก สมาชิกที่ต้องการเข้าใช้งานฟิตเนส โดยสามารถค้นหาได้จากรหัสสมาชิก ชื่อ และ
 เบอร์โทรของสมาชิก

| <sup>‡9</sup> ต้นหาลูกต้า<br>รห์สสมาชิก | ซื่อลูกค้า           | Ţ,      | ารศัพท์มือถือ                  |                         |                       |
|-----------------------------------------|----------------------|---------|--------------------------------|-------------------------|-----------------------|
| ชี่เ<br>▶ ฉตุพร<br>วีระชาติ             | ว<br>เอสตร์<br>ไจอาว | นามสกุด | รหัส<br>000000001<br>000000002 | มือกือ 🗖<br>089-5555555 |                       |
|                                         |                      |         |                                |                         |                       |
|                                         |                      |         |                                |                         | Exp Date.<br>20/12/19 |
|                                         |                      |         |                                |                         | 🤉 ตันหาสมาชิก         |
|                                         |                      |         |                                |                         |                       |
| 4                                       |                      |         |                                | +                       |                       |

ถ้าข้อมูลถูกต้อง ระบบจะดึงข้อมูลการเข้าใช้บริการมาโชว์ที่เมนูด้านล่าง

| 💱 Aristo Membership                  |                                 |                               |                              |           |                                 |        |
|--------------------------------------|---------------------------------|-------------------------------|------------------------------|-----------|---------------------------------|--------|
| ฐานข้อมูล (Database) ป               | ฏิบัติงาน (Process) รายงาน (Re  | port) จบงาน(Exit)             |                              |           |                                 |        |
| Check IN & Check O                   | check IN                        |                               |                              |           | วีระชา                          | ดิ ใจอ |
| Klember ID     O0000001     O0000002 | Festname<br>ອອູ່າາວ<br>ດີເວຣາທີ | Lastrame<br>เอสหร้า<br>ใจอาภพ | Date<br>20/11/19<br>20/11/19 | Locker ID | Time IN<br>11:06:49<br>11:06:52 |        |
| -                                    |                                 |                               |                              |           |                                 |        |

#### 6.2 การลงเวลาออกของสมาชิก (Check Out)

 การลงเวลาออก ใช้วิธีเหมือนการลงเวลาเข้า ระบบจะขึ้นคำว่าขอบคุณที่ใช้บริการและ ลบชื่อออกจาก ตารางการลงเวลาเข้า

| 🖓 Aristo Membership                                     |                   |         |        |                 |       |                                                                                                    |
|---------------------------------------------------------|-------------------|---------|--------|-----------------|-------|----------------------------------------------------------------------------------------------------|
| ฐานข้อมูล (Database ) ปฏิบัติงาน (Process) รามงาน (Repo | ert) auanu (Exit) |         |        |                 |       |                                                                                                    |
| 📌 Check IN & Check Out                                  |                   |         |        |                 |       |                                                                                                    |
| Check IN                                                |                   |         |        | ขอบคุณที่ใช้บริ | ริการ | 💐 Exit                                                                                                    |
| Member ID Fisibilities                                  | Läshame           | Data Lo | sker D | Trans N         |       | •         •         •         •         •         •         •         •         •         •         •         •         •         •         •         •         •         •         •         •         •         •         •         •         •         •         •         •         •         •         •         •         •         •         •         •         •         •         •         •         •         •         •         •         •         •         •         •         •         •         •         •         •         •         •         •         •         •         •         •         •         •         •         •         •         •         •         •         •         •         •         •         •         •         •         •         •         •         •         •         •         •         •         •         •         •         •         •         •         •         •         •         •         •         •         •         •         •         •         •         •         •         •         •         •         •         • |

## <u>7. การใช้งานคอร์ส PT</u>

#### 7.1 การสร้างและการบันทึกสัญญาคอร์ส PT

- การสร้างคอร์สทะเบียน PT โดยเข้าที่ ฐานข้อมูล - บันทึกทะเบียน Course (PT)

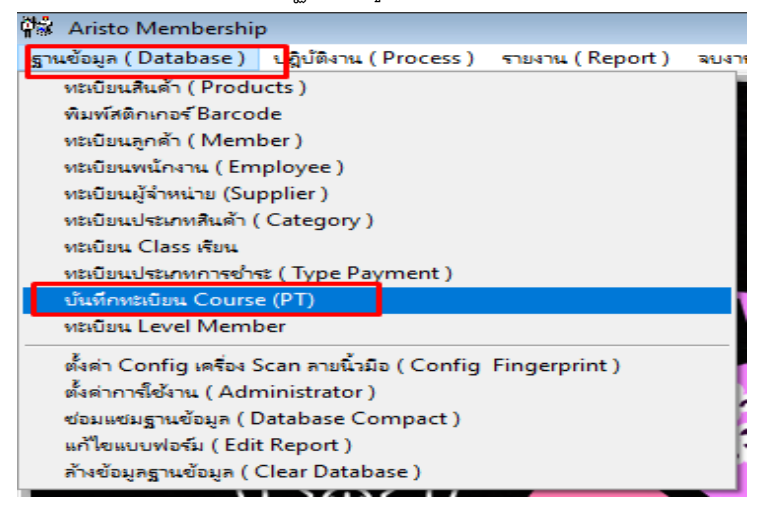

- ทำการใส่ชื่อ Course name / ราคา / จน. ครั้ง

| 📌 บันทึกทะเบียน Co | 🎘 บันทึกทะเบียน Course 🥣 |          |        |          |        |        |  |  |  |
|--------------------|--------------------------|----------|--------|----------|--------|--------|--|--|--|
|                    | บันทึกทะเบียน Course     |          |        |          |        |        |  |  |  |
| Course Name        | คอร์ส Fitness            |          |        | <u>M</u> |        |        |  |  |  |
| ราคา (Price)       | 3,000.00                 | จน.ครั้ง | 100.00 |          | บันทึก | ยกเลิก |  |  |  |
| Ca                 | ourse Name               |          | ราคา   | จน.ครั้ง |        | ^      |  |  |  |
|                    |                          |          |        |          |        |        |  |  |  |
|                    |                          |          |        |          |        |        |  |  |  |
|                    |                          |          |        |          |        |        |  |  |  |

- กดปุ่มบันทึก จากนั้นข้อมูลที่ถูกบันทึกจะถูก Save ลงไว้ด้านล่าง

| 📌 บันทึกทะเบียน Co | urse         |          |     |        | ×        |
|--------------------|--------------|----------|-----|--------|----------|
|                    | rse          |          |     |        |          |
| Course Name        |              |          |     |        | <u>M</u> |
| ราคา (Price)       | จน.ครั้ง     |          |     | บันทึก | ยกเลิก   |
|                    | www.Nomo     |          |     |        | ^        |
| คอร์ส Fitness      | Basic10ครั้ง | 3,000.00 | 100 |        |          |
|                    |              |          | I   |        |          |

#### 7.2 การสมัครและทำสัญญาคอร์ส PT

 เมื่อมีลูกค้ามาสมัครคอร์ส PT ให้ทำการเก็บข้อมูลลูกค้าสำหรับสมาชิกใหม่ หรือถ้าเป็นสมาชิกอยู่แล้ว ให้เข้าหน้าชำระเงิน กดปุ่มเพิ่มเลือกชื่อสมาชิก จากนั้นกดปุ่ม PT ดังภาพ เพื่อเลือกคอร์ส PT ที่ต้องการ สมัคร แล้วกดปุ่มเลือก PT

|                   |          |                  |   | n                            | ำหนดวันหม  | ดอายุ     |    |
|-------------------|----------|------------------|---|------------------------------|------------|-----------|----|
| รหัสสมาชิก        | 33225685 | วินัย กลมกิติพร  |   |                              | 10 May 201 | 8         |    |
| ประเภทลูกค้า      | 02       | สมาชิกรายเดือน   |   | ) ค้น PT                     | ſ          |           |    |
| ที่อยู่           |          |                  |   | ชื่อ PT                      | จน. ครั้ง  | ราคาขาย   | ^  |
| รพัสสินด้า/บริการ | L        | ส่วสินด้ว (มธิภา |   | Boxing Paa 1 time            | 1          | 800.00    | -  |
| annan na anna     |          | 104WH (7 D 311   |   | Boxing Pass 10 time          | 10         | 6,000.00  |    |
|                   | РТ       |                  |   | Boxing Pass 30 time          | 30         | 15,000.00 |    |
| รหัสสินค้ำ        |          | ชื่อสินค้า       |   | Boxing Pass 1 time Pro20%    | 1          | 600.00    |    |
|                   |          |                  |   | Boxing Pass 10 times Pro20%  | 10         | 4,800.00  |    |
|                   |          |                  |   | Boxing Pass 30 times Pro20%  | 30         | 12,000.00 |    |
|                   |          |                  |   | One on One Pass 1 time       | 1          | 1,500.00  |    |
|                   |          |                  |   | One on One Pass 1 time Pro20 | 1          | 1,200.00  |    |
|                   |          |                  |   | One on One Pass 10 times     | 10         | 12,000.00 |    |
|                   |          |                  |   | One on One Pass 10 times Pro | 10         | 9,600.00  | _  |
|                   |          |                  |   | One on One Pass 30 times     | 30         | 30,000.00 |    |
|                   |          |                  |   | One on One Pass 30 times Pro | 30         | 24,000.00 |    |
|                   |          |                  |   | Boxing Pass 5 times          | 5          | 2,500.00  | ~  |
|                   |          |                  | I | <                            |            |           | >  |
| ระเภทบริการ       |          | พนักงานรับชำระ   |   | ดำคัน ชื่อ PT                |            | 👎 เลือก   | PT |

ทำการเข้าหน้าชำระเงิน ปิดบิลการขายให้เรียบร้อย

- เข้าที่เมนู บันทึกสัญญา PT จากหน้าชำระเงิน

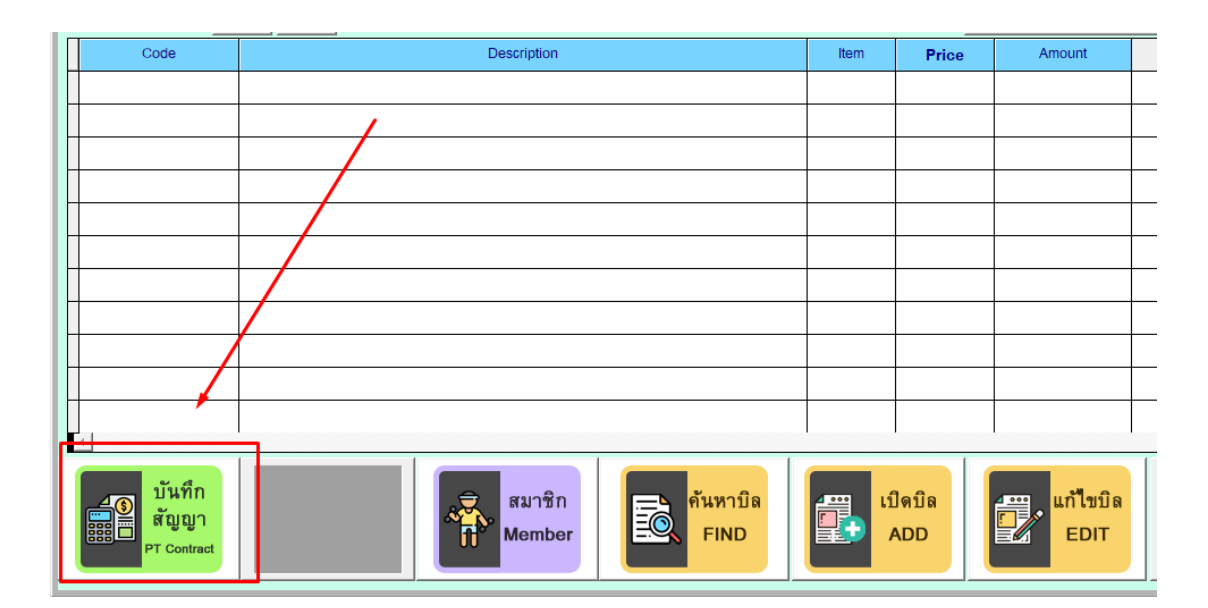

## - กดปุ่มเพิ่ม

| 规               |                | บันทึกสัญญาการฝึกอง       | บรม & บันทึกเวลาเข | ข้าฝึกอ | บรม           |            |      | 83          |
|-----------------|----------------|---------------------------|--------------------|---------|---------------|------------|------|-------------|
| 👩 บันทึกเ       | สัญญาฝึกอบระ   | IJ                        | _                  |         | _             |            |      |             |
| เลขที่สัญญา     |                | *<br>อ้างอิงใบเสร็จเลขที่ |                    | -       | วันที่ทำสัญ   | เญา        |      | *           |
| รหัสสมาชิก      |                |                           |                    | *       | วันสิ้นสุดสั  | ัญญา่      |      | *           |
| รายชื่อหลักสูตร |                |                           |                    | *       | ราคาหลักสู    | งตร        |      | บาท<br>*    |
| สถานะการชำระเ   | งิ ๏ ค้างชำระ  |                           |                    |         | จน.ครั้ง      |            | *    |             |
|                 | 🔾 ชำระเงินแล้ว |                           |                    |         | จน.ครั้งที่เห | หลือ       |      |             |
|                 |                | ×                         |                    |         | ผู้บันทึกสัง  | บูญา       |      | × *         |
| เลขสัญญา        | เลขใบเสร็จ     | สมาชิก                    | ชื่อ PT            |         | จน.ครั้ง      | จน.คงเหลือ | ราคา | ^           |
|                 |                |                           |                    | _       |               |            |      | 4           |
|                 |                |                           |                    | _       |               |            |      | +           |
| -               |                |                           |                    |         |               |            |      | +           |
|                 |                |                           |                    |         |               |            |      |             |
|                 |                |                           |                    | _       |               |            |      | -           |
|                 |                |                           |                    | _       |               |            |      | +           |
|                 |                |                           |                    |         |               |            |      |             |
|                 |                | 1                         |                    |         |               |            | 1    | <u>&gt;</u> |
| 🔍 คันหา         | 🎽 เพิ่ม 🔁      | แก้ไข <u>ฏ</u> ีลบ        | บันทึก             |         | ยกเลิก        | 📄 พิมพ์    |      | บงาน        |

 กดปุ่มอ้างอิงใบเสร็จเลขที่ จะมีหน้าต่างเลขที่บิลที่ทำการชำระเงินแล้วขึ้นมาตามรายชื่อลูกค้าที่สมัคร กดเลือกบิลนั้นๆ และกดที่ปุ่ม เลือก PT ดังภาพ

| บ้นทึกสัญญาการฝึกอบรม & บ้นทึกเวลาเข้าฝึกอบรม | A.                     | เลือกปิล เพื่อห่าสัญญา |                 |                     |          |            | X       |
|-----------------------------------------------|------------------------|------------------------|-----------------|---------------------|----------|------------|---------|
| ม<br>*อ้างอิงใบเสรีอเลขที่ 🖪 *วันที่ท         | Ň เลือก                | PT เพื่อทำสัญ          | ູ່ຫຼາ           |                     |          | 📀 เลือก P  | т       |
|                                               | เลขที่บิล              | วันที่ซื้อ             | ชื่อลูกค้า      | ชื่อ PT             | ราคา PT  | จำนวนครั้ง | <u></u> |
| *                                             | <mark>▶</mark> 6103613 | 2018-04-17             | วินัย กลมกิติพร | Boxing Pass 10 time | 6,000.00 | 10         |         |
|                                               |                        |                        |                 |                     |          |            |         |
| จน.คร                                         |                        |                        |                 |                     |          |            |         |
| จนครื                                         |                        |                        |                 |                     |          |            |         |

| ลขเที่สักเกเา                                       | NEW        | ้ถ้างถิ่งใบแสร็จเลขที่ 6103613 |                                |   | *วันที่ทำสัถ  | เ <b>ญา</b> 2018-04- | 17   |   |
|-----------------------------------------------------|------------|--------------------------------|--------------------------------|---|---------------|----------------------|------|---|
| ามัสสบาชิก                                          | 33225685   | วินัย กลุยกิติพร               | วางองรุษเตรงหายาก อาจออาจอาจาก |   |               |                      |      |   |
| รามสัญหารัฐสูง                                      |            |                                |                                |   |               |                      | 1179 |   |
|                                                     |            |                                |                                |   |               |                      | *    |   |
| สถานะการชำระเงิ O ด้างชำระ จน.ครั้ง <mark>10</mark> |            |                                |                                |   |               |                      |      |   |
| <ol> <li>ชำระเงินแล้ว</li> </ol>                    |            |                                |                                |   | จน.ครั้งที่เเ | หลือ                 |      |   |
|                                                     | Cash       | ~                              |                                |   | ผู้บันทึกสัง  | บูญา                 |      | ~ |
| เลขสัญญา                                            | เลขใบเสร็จ | สมาชิก                         | ชื่อ PT                        |   | จน.ครั้ง      | จน.คงเหลือ           | ราคา | ^ |
|                                                     |            |                                |                                |   |               |                      |      |   |
|                                                     |            |                                |                                |   |               |                      |      |   |
|                                                     |            |                                |                                |   |               |                      |      |   |
|                                                     |            |                                |                                |   |               |                      |      | 4 |
|                                                     |            |                                |                                |   |               |                      |      | 4 |
|                                                     |            |                                |                                | _ |               |                      |      | _ |
|                                                     |            |                                |                                | _ |               |                      |      | - |
|                                                     |            |                                |                                |   |               | 1 1                  |      |   |

- ใส่รายละเอียดเพิ่มวันสิ้นสุดสัญญา และ ผู้บันทึกสัญญา และกดปุ่มบันทึก

- ถ้าใส่ข้อมูลครบและถูกต้องจะมีข้อความขึ้นดังภาพเป็นการจบขั้นตอน

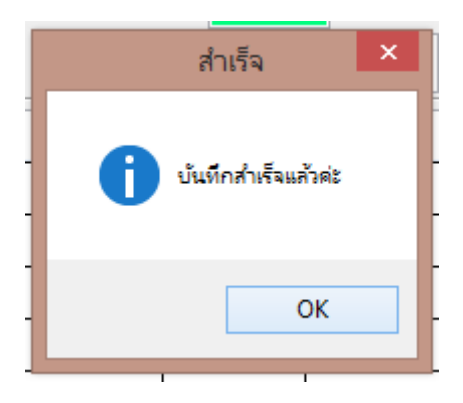

# 7.3 การลงเวลาเข้าใช้งานคอร์ส PT ที่สมัครไว้

- ทำการ Check in เข้าใช้งานของสมาชิก จะมีหน้าบันทึก Locker ขึ้นมา

| 🙀 Aristo Membership    |                               |                    |                                                                                                    |                                                     | - @ X                                              |
|------------------------|-------------------------------|--------------------|----------------------------------------------------------------------------------------------------|-----------------------------------------------------|----------------------------------------------------|
| ฐามข้อมูล ( Database ) | ปฏิบัติงาน ( Process ) รายงาม | (Report) ลบงาม (Ex | it)                                                                                                    |                                                     |                                                    |
| 📌 Check IN & Check     | Out                           |                    |                                                                                                    |                                                     | 8                                                  |
| MEMBER                 | Check IN                      |                    |                                                                                                    | ไม่สามารถติดต่อกับเครื่อง Scan ลายนิ้วมือได้ค่ะ     | 🛃 Exit                                             |
| Momber ID              | Firstnamo                     | (                  | 📌 บันทึก Locker & หัวขนทน                                                                                                    | ×                                                   |                                                    |
| 000000001              | จดูพร                         | อสตร้า             | Member ID First Nam                                                                                                    | e Last Name Check IN Type Member                    |                                                    |
| 00000002               | วีระชาติ                      | ใจอาภพ             | 00000001 จดพร                                                                                                    | เลสตร้า 20/11/2019 11:06:49                         |                                                    |
|                        |                               |                    | Locker NO.           จำนวนผ้ารามหานู (เล็ก)<br>Tower 8           จำนวนผ้ารามหานู (เล็ก)<br>Tower 8           จำนวนผ้ารามหานู (เกตู)<br>Tower X           STAFF | Pole Remark Employee Stuffer                        | Exp Date.                                          |
| -                      |                               |                    |                                                                                                    |                                                     | <ul> <li>ค้นหาสมาชิก</li> <li>อายสินค้า</li> </ul> |
|                        |                               |                    | แนะนำการตั้งค่าในโปรแกรม time attendanc                                                                                                    | e อีนขัน PT มาครั้งที่ 4 ปันทึก (Save) จบงาน (Exit) |                                                    |
| •                      |                               |                    |                                                                                                    | Total Member 2                                      | Locker & PT                                        |
|                        |                               |                    |                                                                                                    |                                                     |                                                    |

- ให้ไปที่หัวข้อ คอร์สที่ยังมีอยู่ เลือกคอร์สที่จะใช้งาน PT ใส่รายละเอียดอื่นๆ และกดบันทึก

| #               |                 |                           | บันทึก Locker & ผ้าข         | นหนู                      |                                        |                 |          |
|-----------------|-----------------|---------------------------|------------------------------|---------------------------|----------------------------------------|-----------------|----------|
|                 | รหัสสมาชิก      | ชื่อสมาชิก                | นามสกุล                      | เวลาที่เข้                | <u> </u>                               | ประเภทลูกค้า    |          |
| _               | 33225685        | วินัย                     | กลมกิติพร                    | 17/04/20                  | 018 15:23:44                           |                 |          |
|                 | หมายเลข Lc      | ocker                     |                              | คอร์                      | สที่ยังมีอยู่<br>V                     | พนักงาน Tranner | •        |
| •f]]•           | จำนวนผ้าขนหนู   | (ເລົົກ)                   |                              | Boxing Pa                 | ss 10 time                             |                 |          |
| <b>۲</b>        | จำนวนผ้าขนหนู   | (กลาง)                    |                              | One on Or<br>จน. ที่เหลือ | ne Pass 30 times<br>พร <sub>ุ</sub> ดเ | สัญญา           |          |
|                 | จำนวนผ้าขนหนู ( | ใหญ่ )                    |                              | วันที่                    | บันทึกผล                               | พนง.            | _        |
| ST              | 4FF             |                           |                              |                           |                                        |                 |          |
| ประเภา          | 1 Class         |                           |                              |                           |                                        |                 | -        |
| Level N         | /lember         |                           |                              |                           |                                        |                 |          |
|                 | Trainer         |                           | ×                            | <br>* ا                   |                                        | ,               | •        |
| เลขที่คูปอง<br> | แนะน้           | าการตั้งค่าในโปรแกรม time | มาค<br>มอัน PT<br>attendance | วังที<br>ก่งฟอร์ม         | <mark>3</mark><br>บันทึก               | า จบงาน         | <u>،</u> |

 เมื่อใช้งาน PT เสร็จแล้ว กด Check out ปกติเพื่อเคลียสถานะของสมาชิกที่ใช้งาน ครั้งต่อไปเมื่อมาใช้ งานอีก จะมีประวัติการเข้าใช้ให้ดู และจะบอกจำนวนครั้งที่เหลือ

| <b>#</b>                            |                  | 1          | บันทึก Locker & ผ | ง้าขนหนู             |                                     |                   | × |
|-------------------------------------|------------------|------------|-------------------|----------------------|-------------------------------------|-------------------|---|
|                                     | รหัสสมาชิก       | ชื่อสมาชิก | นามสกุล           | เวลา                 | ที่เข้าใช้บริการ                    | ประเภทลูกค้า      |   |
| _                                   | 33225685         | วินัย      | กลมกิติพร         | 17/04                | /2018 15:33:20                      |                   |   |
| 200 (200)<br>200 (200)<br>200 (200) | หมายเลข Lo       | ocker      |                   | Boxin                | คอร์สที่ยังมีอยู่<br>ว Pass 10 time | พนักงาน Tranner   |   |
| ۰ <sub>Ū</sub>                      | จำนวนผ้าขนหนู (  | (ເລົົກ)    |                   | <u> </u>             | ote                                 |                   |   |
|                                     | จำนวนผ้าขนหนู (  | (กลาง)     |                   | <br>จน. ที่เห        | ลือ 9 หมง                           | ดสัญญา 2020-04-17 |   |
| 4                                   | จำนวนผัาขนหนู (่ | ใหญ่ )     | 2                 | วันที่<br>2018-04-17 | บันทึกผล                            | wuə. ^            |   |
| STA                                 | AFF              |            |                   |                      |                                     |                   |   |

#### <u>8. การดูรายงาน (Report)</u>

้ โปรแกรม Fitness มีหัวข้อรายงานให้แยกดูตามเรื่องที่สนใจ ซึ่งตัวที่ใช้กันบ่อยๆ ดังนี้

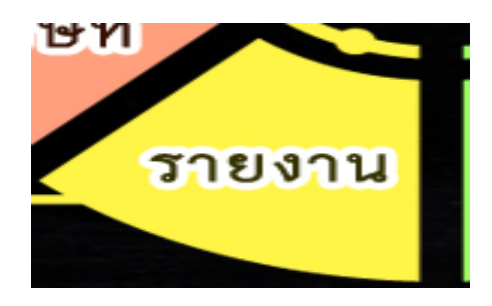

8.1 รายงานสมาชิกทั้งหมด เป็นการสรุปข้อมูลเกี่ยวกับสมาชิกทาง Fitness ทั้งหมด สามารถเลือกรูปแบบ การแสดงผลข้อมูลได้ เช่น Excel จอภาพ หรือ พิมพ์ผ่าน Printer

| אראערד 🕅                                                                                                    | )                              |
|----------------------------------------------------------------------------------------------------|--------------------------------|
| รายงานสมาชิกทั้งหมด     รายงานสมาชิกทั้งหมด     รายงานสมาชิก (แยกตามช่วงอายุ)     รายงาน Class เรียน     รายงานสมาชิก (ตามวันเกิด)     รายงานสมาชิก (ดามวันเกิด)     รายงานสมาชิก (ตามวันเกิด)     รายงานสมาชิก หมดอายุสมาชิก     รายงานสามาชิก หมดอายุสมาชิก     รายงานการเข้าใช้บริการของสมาชิก     รายงานการเข้าใช้บริการของสมาชิก      รายงานการเข้าใช้บริการของสมาชิก |                                |
| 🔾 รายงาน สนทาทงเหลอ เนสพอท<br>🔿 รายงานรายได้ ประจำวัน                                                                                                    | 📌 รายงานสมาชิกทั้งหมด 🛛 🕅      |
| 🔿 รายงาน ยอดค้างชำระ                                                                                                    | สถานะ                          |
| มีอกพิมพ์รายงาน<br>เมืองพิมพ์รายงาน                                                                                                    | Excel เครื่องพิมพ์ จอภาพ จบงาน |

|   | รายงานรายชื่อสมาชิก |                      |          |                |            |           |            |
|---|---------------------|----------------------|----------|----------------|------------|-----------|------------|
|   | รหัสลูกค้า          | ชื่อลูกค้า           | ชื่อเล่น | ยอดคงเหลือบัตร | วันเกิด    | วันสมักร  | วันหมดอายุ |
| 1 | 00000001            | กฤตภาส สงวนทรัพย์    | กฤต      |                | 12/11/2519 | 21/3/2559 | 31/8/2559  |
| 2 | 00000002            | นรุคม์ชัย สงวนทรัพย์ | บอส      |                | 3/4/2542   | 21/3/2559 | 21/4/2559  |
| 3 | 00000003            | นวนนท์ มลรัตน์       | นนท์     |                | 23/8/2536  | 21/3/2559 | 21/4/2559  |
| 4 | 00000004            | สรทัศน์ กรานเลิศ     | คิว      |                | 5/10/2530  | 24/3/2559 | 23/4/2559  |
| 5 | 00000005            | ภูมิเมษา แซ่ตั้ง     | ภูมิ     |                | 9/3/2532   | 21/3/2559 | 23/4/2559  |
| 6 | 00000006            | ปริวรรษ ยอดยรรยง     | บอม      |                | 6/10/2529  | 21/3/2559 | 21/4/2559  |
| 7 | 00000007            | พรรณทิวามัทธวรัตน์   | ີ        |                | 14/10/2507 | 21/3/2559 | 1/4/2560   |
| 8 | 00000008            | กิตติธัช สรรพาวัตร   | กวิน     |                | 25/5/2527  | 21/3/2559 | 23/4/2559  |
|   |                     |                      |          |                |            |           |            |

# 8.2 รายงานรายได้ คือ การสรุปยอดรายรับใน Fitness จากการขายสินค้าหรือบริการต่างๆ

| 🛪 รายงาน                                                                                                    | X                                                                                                    |
|----------------------------------------------------------------------------------------------------|----------------------------------------------------------------------------------------------------|
| <ul> <li>รายงานสมาชิกทั้งหมด</li> <li>รายงานสมาชิก (แยกตามช่วงอายุ)</li> <li>รายงานสมาชิก (ตามวันเกิด)</li> <li>รายงานสมาชิก (หมดอายุสมาชิก</li> <li>รายงานสมาชิก หมดอายุสมาชิก</li> <li>รายงานการเข้าใช้บริการของสมาชิก</li> <li>รายงานการเข้าใช้บริการของสมาชิก</li> <li>รายงานการเข้าใช้บริการของสมาชิก</li> <li>รายงาน สินค้าคงเหลือในสที่อค</li> <li>รายงานรายได้ ประจำวัน</li> <li>รายงาน ยอดคางชาระ</li> </ul> | <ul> <li>รายงานการใช้ผ้าขนหนู</li> <li>รายงาน Class เรียน</li> <li>รายงานรายได้ตามประเภทสินด้า</li> <li>รายงานภารเข้าใช้สมาชิกรายบุตคล</li> <li>(แยกตามช่วงเวลา)</li> </ul> |
| เลือกพิมพ์รายงาน                                                                                                    | <b>อ</b> างาน                                                                                                    |

สามารถเลือกรูปแบบรายงาน และช่วงวันที่ที่ต้องการดูข้อมูลได้

| 📌 รายงานรายได้ | í ( ประจำวัน ) |                                                | ×           |
|----------------|----------------|------------------------------------------------|-------------|
| จากวันที่      | 17/8/2559      |                                                | ฐปแบบรายงาน |
| ถึงวันที่      | 17/8/2559      | <ul> <li>แบบสรุป</li> <li>แบบแจกแจง</li> </ul> |             |
| Exce           |                | <b>2</b> 9                                     | อภาพ        |

|           |            |                 |                             | Report Preview - repsa | le1.frx - Page | :1             |                    |                |             |
|-----------|------------|-----------------|-----------------------------|------------------------|----------------|----------------|--------------------|----------------|-------------|
|           |            |                 | รายงาน                      | รายได้ประจำวัน         |                | หน้า           | 1                  |                |             |
|           |            |                 | <u>จากวันที่</u> 2018-04-17 | ถึง 2018-04-17         |                | วันที่พิมพ์    | 2018-04-17         |                |             |
| เลขที่บิล | วันที่     | ชื่อลูกค้า      |                             | จำนวนเงินสุทภ์         | ร ประเภทข์     | าระ วันที่ชำระ |                    | ประเภทสมาชิก   | ชื่อพนักงาน |
| 6103613   | 2018-04-17 | วินัย กลมกิติพร |                             | 6,000.00               | Cash           | 2018-04-17     |                    | สมาชิกรายเคือน |             |
| 6103614   | 2018-04-17 | วินัย กลมกิติพร |                             | 30,000.00              | Cash           | 2018-04-17     |                    | สมาชิกรายเคือน |             |
| 6103615   | 2018-04-17 | ลูกค้าทั่วไป    |                             | 3,200.00               | Cash           | 2018-04-17     |                    |                |             |
| 6103616   | 2018-04-17 | ลูกค้าทั่วไป    |                             | 20.00                  | Cash           | 2018-04-17     |                    |                |             |
|           |            |                 |                             | จำนวนเงินรวมทั้งสิ้น   |                | 39,220.00      | จำนวนเงินยกเลิกบิล | 0.00           |             |
| เงินเ     | สด         | 39,220.00 1     | บัตรเครดิต                  | ធិ                     | นสด + บัตร     | เครดิต         |                    |                |             |

8.3 รายงานสินค้าคงเหลือในสต๊อค คือ รายงายของสต๊อกสินค้าภายใน Fitness

| *        | รายงาน                                                          |  |  |  |  |  |  |  |  |  |
|----------|-----------------------------------------------------------------|--|--|--|--|--|--|--|--|--|
|          | เลือกหัวข้อรายงาน                                               |  |  |  |  |  |  |  |  |  |
|          | 🔾 รายงานสมาชิกทั้งหมด                                           |  |  |  |  |  |  |  |  |  |
| (        | 🔾 รายงานสมาชิก ( แยกตามช่วงอายุ ) 🛛 รายงาน Class เรียน          |  |  |  |  |  |  |  |  |  |
| (        | 🔾 รายงานสมาชิก ( ตามวันเกิด ) 🦳 🔿 รายงานรายได้ตามประเภทสินค้า   |  |  |  |  |  |  |  |  |  |
|          | 🔾 รายงานสมาชิก หมดอายุสมาชิก 🛛 🔿 รายงานการเข้าใช้สมาชิกรายบุคคล |  |  |  |  |  |  |  |  |  |
|          | 🔾 รายงานการเข้าใช้บริการของสมาชิก                               |  |  |  |  |  |  |  |  |  |
|          | 🔾 รายงานการเข้าใช้บริการของสมาชิก ( แยกตามช่วงเวลา )            |  |  |  |  |  |  |  |  |  |
| (        | ๏ รายงาน สินค้าคงเหลือในสต๊อค                                   |  |  |  |  |  |  |  |  |  |
| <b>-</b> | 🔾 รายงานรายได้ บระจำวัน                                         |  |  |  |  |  |  |  |  |  |
| (        | 🔾 รายงาน ยอดค้างซำระ                                            |  |  |  |  |  |  |  |  |  |
|          | 🔿 รายงานการใช้ผ้าขนหนู                                          |  |  |  |  |  |  |  |  |  |
|          | เลือกพิมพ์รายงาน                                                |  |  |  |  |  |  |  |  |  |

- ในรายงานจะโชว์เฉพาะสินค้าที่มีการเลือกรูปแบบว่าเป็นการตัดสต๊อกเท่านั้น

| Re | epoi | rt Previ   | ew - prodrep1.f | irx              |    | x  | -    |       | Report Pr | eview - prod | rep1.frx - Pa              | age 1        |
|----|------|------------|-----------------|------------------|----|----|------|-------|-----------|--------------|----------------------------|--------------|
| Ľ  |      | ۳ <u>۵</u> | ▶ ▶ 100%        |                  | Į. | 8  |      |       |           |              |                            |              |
|    |      |            |                 |                  |    | Re | port | Stock |           | ห<br>พิมพ์วั | เน้า: 1<br>นที่:17 April 2 | 2018         |
|    |      | ลำดับ      | รหัสสินค้ำ      | Prodname         |    |    | คงเ  | หลือ  | ราคาทุน   | มูลค่าทุน    | ราคาขาย                    | มูลค่าสินค้ำ |
|    |      | 1          | 01              | น้ำคื่ม ABC      |    |    |      | 41    | 0         | 0.00         | 20                         | 820          |
|    |      | 2          | 02              | เกลือแร่ Sport A |    |    |      | 790   | 0         | 0.00         | 30                         | 23,700       |
|    |      | 3          | 045255119671    | มะพร้าวน้ำหอม    |    |    | (    | 45)   | 0         | 0.00         | 80                         | ( 3,600)     |
|    |      | 4          | 3179730013158   | Perrier          |    |    |      | 0     | 0         | 0.00         | 45                         |              |
|    |      | 5          | 726281700018    | Iceland Spring   |    |    | 7,   | 260   | 0         | 0.00         | 45                         | 326,700      |
|    |      | 6          | 8850166102917   | น้ำคื่มสปริงเคิล |    |    |      | 118   | 0         | 0.00         | 15                         | 1,770        |
|    |      | 7          | 8851952140250   | 100 PLUS WH      |    |    | (    | 4)    | 0         | 0.00         | 25                         | ( 100)       |
|    |      | 8          | 8851952141257   | 100 Plus Lemon   |    |    |      | 3     | 0         | 0.00         | 25                         | 75           |
|    |      | 9          | 8851952142254   | 100 PLUS Berry   |    |    |      | 0     | 0         | 0.00         | 25                         |              |
|    |      | 10         | 8851959181423   | Aquarius         |    |    |      | 0     | 0         | 0.00         | 20                         |              |

# 8.3 การดูรายงานจำนวนคงเหลือการใช้งานคอร์ส PT

- เลือกที่เมนูรายงาน และเลือก รายงานคงเหลือของคอร์ส

| 🐝 Aristo Membershi     | p                      |                                                                                                    |     |
|------------------------|------------------------|----------------------------------------------------------------------------------------------------|-----|
| ฐานข้อมูล ( Database ) | ปฏิบัติงาน ( Process ) | รายงาน ( Report ) ลบงาน ( Exit )                                                                                                    |     |
|                        |                        | รายงานการซ้อประจาวัน ( Purchase Stock Report )<br>รายงานการซื้อแยกตามรายการ ( Purchase Stock by item Report )<br>รายงานการซื้อแยกตามกลุ่ม ( Purchase Stock by Category Report )<br>รายงานวิเคราะห์การตาม ( Sale Anaysis Report ) | •   |
|                        |                        | รายงานคงเหลือของคอร์ส ( Course Balance Report )<br>ประวัติการอายผานถูกด้า ( Purchase History Report )<br>ประวัติการ ลบ/แก้ไขข้อมูล ( Log File )                                                                                  | -1- |

กดที่ปุ่มประวัติจำนวนคงเหลือของคอร์ส

| F | 🕀 แสดงจำนาแดงส์สที่สองหมือของสมาชิก |                     |             |            |                 |              |          |              |                                         |  |  |  |  |  |  |  |  |  |  |  |
|---|-------------------------------------|---------------------|-------------|------------|-----------------|--------------|----------|--------------|-----------------------------------------|--|--|--|--|--|--|--|--|--|--|--|
| Ę | 😂 🖲 แสดงทุกคน 🔿 แสดงเฉพาะบุคคล      |                     |             |            |                 |              |          |              |                                         |  |  |  |  |  |  |  |  |  |  |  |
|   | เลขที่สัญญา                         | ชื่อคอร์ส           | วันที่สัญญา | รหัสลูกค้า | ชื่อลูกค้า      | คอร์สคงเหลือ | ติวเตอร์ | วันหมดสัญญา  | <u> </u>                                |  |  |  |  |  |  |  |  |  |  |  |
|   | ▶ 620001                            | ภาษาไทย1            | 13/11/2562  | 00000001   | มานะ ใจดี       | 18.50        | 1        | 30/11/2562   |                                         |  |  |  |  |  |  |  |  |  |  |  |
|   | 620002                              | ภาษาไทย1            | 20/11/2562  | 00000002   | วีระชาติ ใจอาภพ | 20.00        | นิติพงษ์ | 20/11/2563   |                                         |  |  |  |  |  |  |  |  |  |  |  |
|   |                                     |                     |             |            |                 |              |          |              |                                         |  |  |  |  |  |  |  |  |  |  |  |
|   |                                     |                     |             |            |                 |              |          |              |                                         |  |  |  |  |  |  |  |  |  |  |  |
|   |                                     |                     |             |            |                 |              |          |              |                                         |  |  |  |  |  |  |  |  |  |  |  |
|   |                                     |                     |             |            |                 |              |          |              |                                         |  |  |  |  |  |  |  |  |  |  |  |
|   |                                     |                     |             |            |                 |              |          |              |                                         |  |  |  |  |  |  |  |  |  |  |  |
|   |                                     |                     |             |            |                 |              |          |              |                                         |  |  |  |  |  |  |  |  |  |  |  |
|   |                                     |                     |             |            |                 |              |          |              |                                         |  |  |  |  |  |  |  |  |  |  |  |
|   |                                     |                     |             |            |                 |              |          |              |                                         |  |  |  |  |  |  |  |  |  |  |  |
|   |                                     |                     |             |            |                 |              |          |              |                                         |  |  |  |  |  |  |  |  |  |  |  |
|   |                                     |                     |             |            |                 |              |          |              |                                         |  |  |  |  |  |  |  |  |  |  |  |
|   |                                     |                     |             |            |                 |              |          |              | -                                       |  |  |  |  |  |  |  |  |  |  |  |
|   | •                                   | 1                   | 1           | 1          | 1               | 1            | 1        |              | •                                       |  |  |  |  |  |  |  |  |  |  |  |
| ſ | เก้ไขวันหมด<br>อายุสัญญา            | รายงาน<br>Course PT |             |            |                 |              |          | <u>ໂ</u> ລນຈ | ั้น แก้ไขวันหมด รายงาน รายงาน Course PT |  |  |  |  |  |  |  |  |  |  |  |

- กรณีต้องการดูรายบุคคลให้กดตรงปุ่มนี้

| F | ħ | แสดงจำนวนคอร์สที่คงเหลื | อของสมาชิก           |       |     |                  |         | Po.       |               |              |      |              | 8    |
|---|---|-------------------------|----------------------|-------|-----|------------------|---------|-----------|---------------|--------------|------|--------------|------|
|   |   | 🥝 ແສ໑୬໗າ                | าคน 🖲 แสดงเฉพาะบุคคล |       |     |                  |         | แสดงผล    | <b>พ</b> ีมพ์ |              |      |              |      |
|   |   | เลขที่สัญญา             | ชื่อคอร์ส            | วั    |     | ค้ามหาลูกค้า     |         | d         | <u>د ق</u>    | e            |      | 🧧 วันหมดสัญญ | yn 📄 |
|   | • | 620001                  | ภาษาไทย1             | 13/11 | รห้ | หัสสมาทีก ที่ออก | ใกลกค้า | โทรศั     | ัพท์มือถือ    |              |      | 0/11/2562    |      |
|   |   | 620002 ภาษาไทย1         |                      | 20/11 | ſ   |                  |         |           |               | ۹ 🇞          | บงาน | 0/11/2563    |      |
| { |   |                         |                      |       | 'n  |                  |         | 101305    | ເນັສ          |              | ^    |              |      |
| 1 |   |                         |                      |       | _   | 90               |         | ធារាមហ័រម | 1010          | 10110        |      |              |      |
|   |   |                         |                      |       | •   | จตุพร            |         | เอสตร้า   | 00000001      | 089-55555555 |      |              |      |
|   | F |                         |                      |       |     | วีระชาติ         |         | ใจอาภพ    | 00000002      |              |      |              |      |
|   | Η | 1                       |                      | -     |     |                  |         |           |               |              |      |              |      |

Update 01/12 /2562